# PEDOMAN

# SISTEM INFORMASI

# UNIVERSITAS MUHAMMADIYAH SIDOARJO

(myUMSIDA)

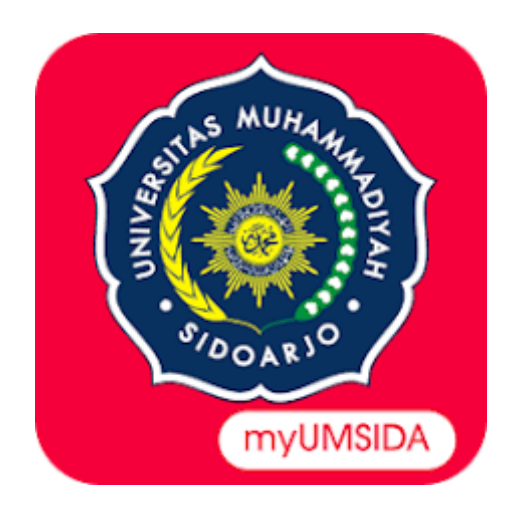

# UNIVERSITAS MUHAMMADIYAH SIDOARJO

# KEMAHASISWAAN UNIVERSITAS

**PERIODE 2022-2023** 

#### PENGANTAR PEDOMAN

Puji syukur kami panjatkan kepada Allah SWT, karena atas berkat dan rahmat-Nya, buku panduan system Informasi myUmsida dapat terselesaikan. Penulisan buku panduan ini dilakukan dalam rangka untuk meningkatkan mutu pelayanan Universitas Muhammadiyah Sidoarjo.

Aplikasi myUMSIDA adalah sistem informasi Universitas Muhammadiyah Sidoarjo (UMSIDA) berbasis mobile dapat diunduh di *PlayStore*, dan juga dapat di akses di tautan https://my.umsida.ac.id/. Aplikasi ini dapat digunakan untuk membantu proses akademik, kegiatan, dan juga dapat digunakan sebagai eKTM.

myUmsida mempunyai 4 hak akses sebagai login, pertama hak akses mahasiswa, kedua hak akses dosen pembimbing, ketiga hak akses reviewer dan yang terakhir adalah hak akses kaprodi (kepala program studi).

Akhir kata, semoga dengan adanya pedoman ini dapat meningkatkan mutu pelayanan universutas Muhammadiyah Sidoarjo dan tentunya dapat memberikan manfaat sebagaimana yang diharapkan.

> Sidoarjo, Agustus 2022

> > Penyusun

# **PEDOMAN MY UMSIDA**

# MAHASISWA

#### **Tutorial Khusus Mahasiswa**

1. Buka browser (google chrome, firefox, opera, dll). Dengan ketik URL : <u>my.umsida.ac.id</u>

| 🕢 Teb Beru            | ×                             | 8                    | 0                     | 8 | Y − a ×                            |
|-----------------------|-------------------------------|----------------------|-----------------------|---|------------------------------------|
| ← → C G Te            | lusuri Google atau ketik URI; |                      |                       |   | e 🖈 🏓 🖬 🍘 i                        |
|                       |                               |                      |                       |   |                                    |
|                       |                               |                      |                       |   | Gmail Gambar 🏢 👰                   |
|                       |                               |                      |                       |   |                                    |
|                       |                               |                      |                       |   |                                    |
|                       |                               |                      |                       |   |                                    |
|                       |                               | Ga                   | ode                   |   |                                    |
| 1000                  |                               |                      | ogie                  |   |                                    |
| and the second        |                               |                      |                       |   |                                    |
| Contraction of the    |                               | my.umsida.ac.id      |                       | • |                                    |
| and the second second |                               |                      | Series States         |   |                                    |
| 100 C                 |                               | 6 0                  | <b>O</b>              |   |                                    |
| 100 C                 |                               | Elearning Um Youtube | Free pik Instagra     |   |                                    |
| * A                   |                               | 11000 -0100          | -                     |   |                                    |
| 100                   |                               |                      |                       |   |                                    |
| 1000                  |                               | Whatsapp             | Blogger Tambahkan p., |   |                                    |
| 10075                 |                               | A Same               | and the second        |   | 1                                  |
| Type here             | to search                     | 🖬 🙆 🐼 🖬              |                       |   | ∧ 🕝 Ĝ 🌡 🗈 🖧 di 1941<br>1978/2022 🖳 |

2. Akan muncul tampilan Halaman Login.

| 12 myUMSIDA                                | ×                           | 0          | ø                         | 0 |                                |
|--------------------------------------------|-----------------------------|------------|---------------------------|---|--------------------------------|
| $\leftrightarrow \rightarrow  \mathbf{G} $ | B myumsida.ac.id/home/login |            |                           |   | ► 🖻 \$ 🖡 🖬 🚳 1                 |
|                                            |                             |            |                           |   |                                |
|                                            |                             | -          |                           |   |                                |
|                                            |                             |            |                           |   |                                |
|                                            |                             |            |                           |   |                                |
|                                            |                             | U          | MSIDA                     |   |                                |
|                                            |                             | DA         | NILSEN PERICERAHAN DERSEN |   |                                |
|                                            |                             |            |                           |   |                                |
|                                            |                             | Usomamo    |                           |   |                                |
|                                            |                             | 💄 usemame  |                           |   |                                |
|                                            |                             |            |                           |   |                                |
|                                            |                             | Password   |                           |   |                                |
|                                            |                             | a password |                           | ø |                                |
|                                            |                             |            |                           |   |                                |
|                                            |                             |            | LOGIN                     |   |                                |
|                                            |                             |            |                           |   |                                |
|                                            |                             |            |                           |   |                                |
|                                            |                             |            |                           |   |                                |
|                                            |                             |            |                           |   |                                |
| 🚦 🔎 Тур                                    | e here to search 🛛 🚽 🖄 🛱    | 🗖 🙆 🐼 🕽    | <b>7</b>                  |   | ~ 30 € ■ 10006/2022 10006/2022 |

3. Mahasiswa akan mengisi Username (NIM masing-masing) dan mengisikan Password (NIM masing-masing, kalau belum diubah). Lalu klik tombol LOGIN

| myUM5IDA   | × ®                       |       | 9            | 0             | 0 | Ý - ₫ X            |
|------------|---------------------------|-------|--------------|---------------|---|--------------------|
| < → c ()   | myumsida.ac.id/home/login |       |              |               |   |                    |
|            |                           |       |              |               |   |                    |
|            |                           |       |              |               |   |                    |
|            |                           |       |              |               |   |                    |
|            |                           |       | i i          |               |   |                    |
|            |                           |       | UMS          | SIDA          |   |                    |
|            |                           |       | DARISHIPENCE | DRAMAN BERSEN |   |                    |
|            |                           |       |              |               |   |                    |
|            |                           |       | Usomama      |               | _ |                    |
|            |                           |       | 201080200150 |               |   |                    |
|            |                           |       | Password     |               |   |                    |
|            |                           |       | A            |               | 0 |                    |
|            |                           |       |              |               |   |                    |
|            |                           |       |              | OGIN          |   |                    |
|            |                           |       |              |               |   |                    |
|            |                           |       |              |               |   |                    |
|            |                           |       |              |               |   |                    |
|            |                           |       |              |               |   | 0.57 25-51         |
| 🚦 🔎 Type h | ere to search             | 💇 🛱 🛛 | 🔲 😘 🐼 💘 🥥    |               |   | ^ @ 0 ↓ ■ @ 40 🔐 🖓 |

4. Akan muncul halaman beranda MyUmsida. Yang Informasi terbaru dari Universitas.

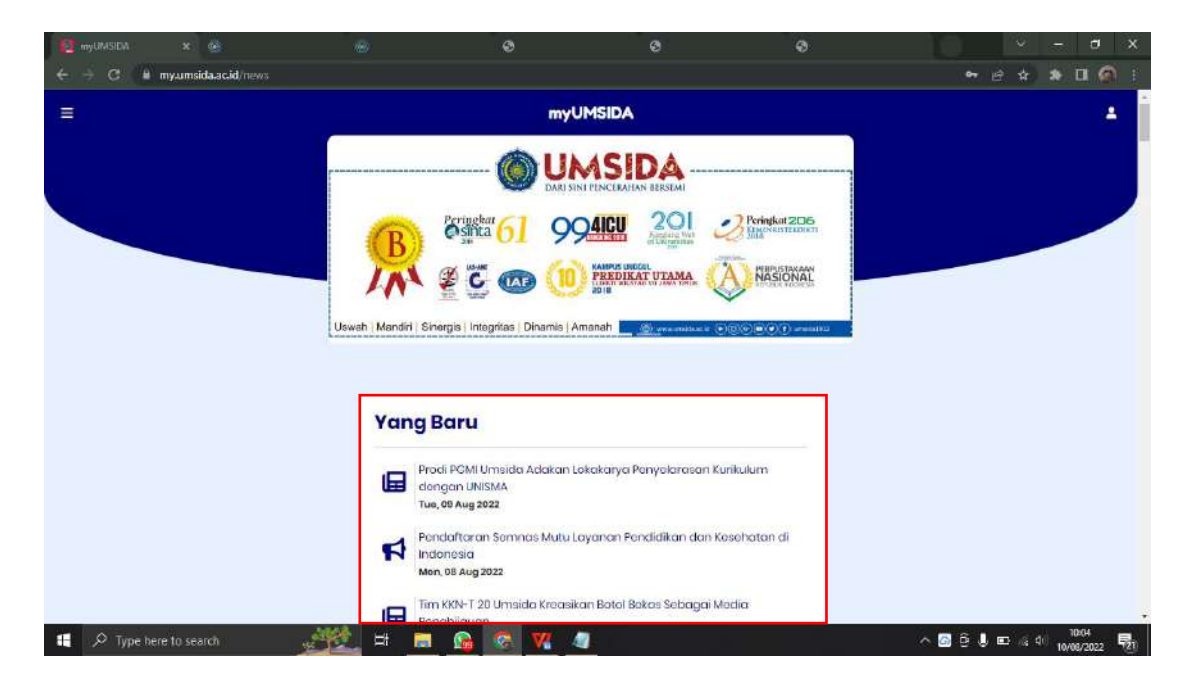

5. Di pojok kanan atas terdapat menu **profil** yang menampilkan profil setiap mahasiswa.

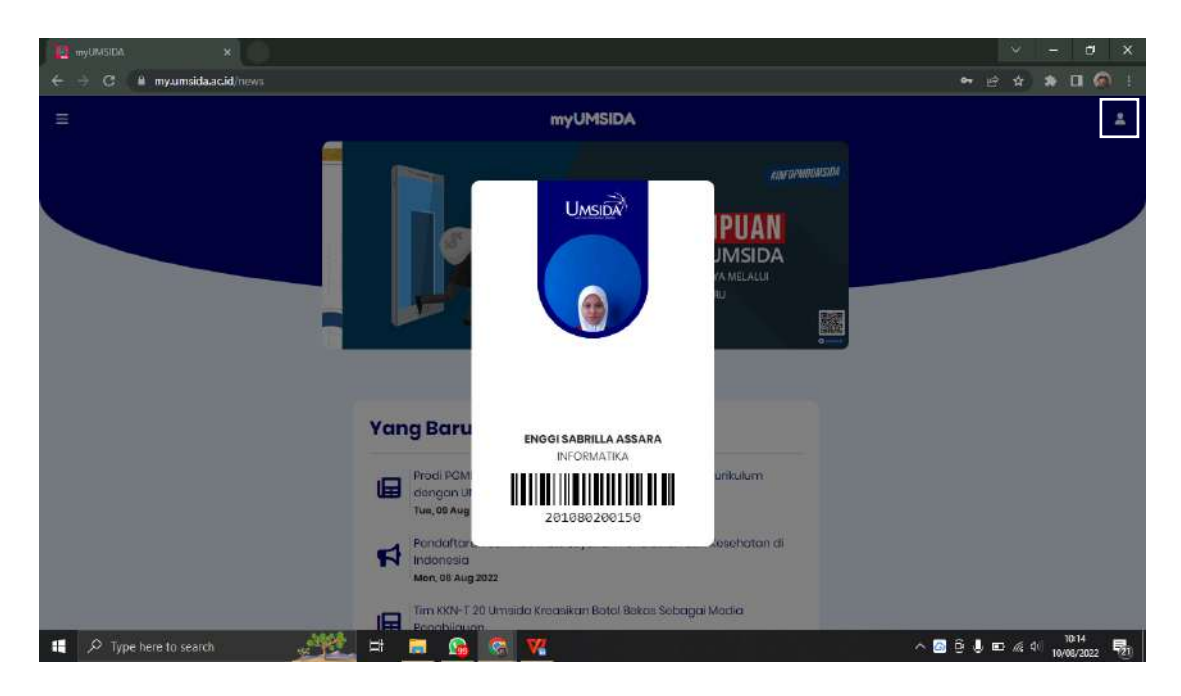

6. Dan juga terdapat **Sidebar** dipojok kiri atas. Dimana ada menu-menu didalamnya.

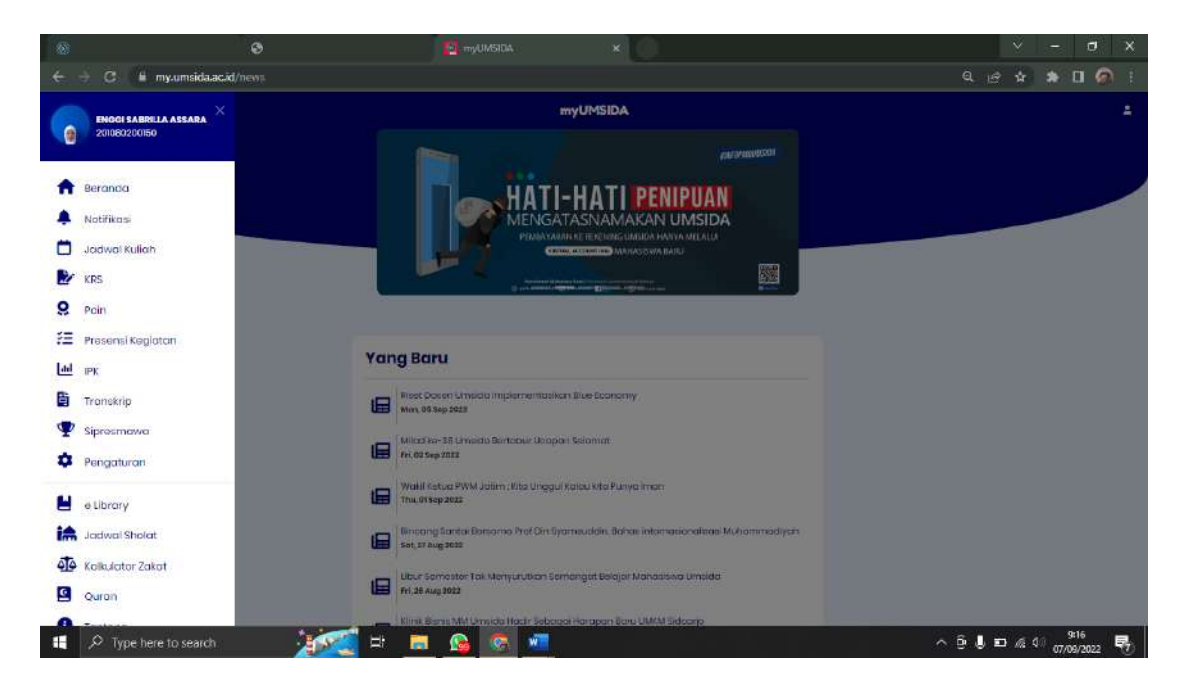

7. Berikut beberapa menu yang ada di sidebar MyUmsida.

8.

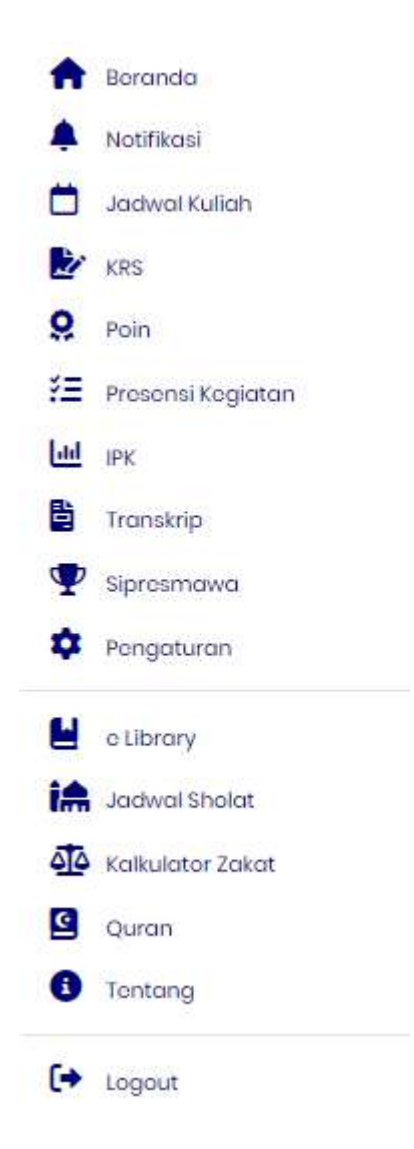

9. Menu **Beranda**, seperti yang sudah dijelaskan diatas. Dimana berisi informasiinformasi terbaru dari Universitas.

| 🖸 myl      | UMSIEA ×                                    |                                                                                                    | 1    | 5    | 2              | đ         | х   |
|------------|---------------------------------------------|----------------------------------------------------------------------------------------------------|------|------|----------------|-----------|-----|
| < →        | C 🕒 myumsida.ac.id/news                     |                                                                                                    | 8 \$ | i) 1 |                | 1         |     |
|            |                                             | myUMSIDA                                                                                           |      |      |                |           | *   |
|            | 201080200150                                | O UMSIDA                                                                                           |      |      |                |           |     |
| •          | Beranda                                     |                                                                                                    |      |      |                |           |     |
| ۰          | Notifikasi                                  |                                                                                                    |      |      |                |           |     |
|            | Keuangan                                    |                                                                                                    |      |      |                |           |     |
|            | Jadwal Kuliah                               | Uswah (Mandri) Shorgis (Integritas (Dinamis Amanah 🔤 🖉 (Concentration of Strong and Concentration) |      |      |                |           |     |
| 0          | Poin                                        |                                                                                                    |      |      |                |           |     |
| žΞ         | Presensi Kegiatan                           | Name Barry                                                                                         |      |      |                |           |     |
| 6          | IPK                                         | Yang Baru                                                                                          |      |      |                |           |     |
|            | Transkrip                                   | Prodi POMI Umsida Adakan Lokakaryo Penyolarasan Kurikulum<br>dengan UMSIMA                         |      |      |                |           |     |
| Ψ          | Sipresmawa                                  | Tuo, 09 Aug 2022                                                                                   |      |      |                |           |     |
| \$         | Pengaturan                                  | Pendattoran Sannas Multa Layanan Pendidikan dan Kesehatan di<br>Indonesis<br>Men 88 Aug 2022       |      |      |                |           |     |
| javastrata | go To Thit is a fing tamilitie and die with | Tim KKN-T 20 Umsida Kreasikan Botel Sekas Sebagai Modia<br>Penehliaum                              |      |      |                |           |     |
|            | C Type here to search                       | 💥 🛱 👼 🐼 💘 🛛 🔊 🛱                                                                                    |      | 40   | 10:2<br>10/08/ | 8<br>2022 | 121 |

## 10. Menu Notifikasi

| 12 m                                                                                                    | umsta ×                                     |                                                                                                | ×        | - 0        | ×           |
|----------------------------------------------------------------------------------------------------|---------------------------------------------|------------------------------------------------------------------------------------------------|----------|------------|-------------|
| ← →                                                                                                    | G 🗎 myumsida.ac.id/news                     |                                                                                                | E \$     | * 🖬 🤇      | a 1         |
|                                                                                                    |                                             | myUMSIDA                                                                                       |          |            | *           |
| <ul> <li>A</li> <li>A</li></ul> | Beranda<br>Notifikasi<br>Keuangan           | Jadwal Sholat<br>& Imsakiyah                                                                   |          |            |             |
| 0                                                                                                    | Poin                                        |                                                                                                |          |            |             |
| ¥≡<br>⊡                                                                                                    | Presensi Kegiatan<br>IPK                    | Yang Baru                                                                                      |          |            |             |
|                                                                                                    | Transkrip                                   | Prodi PCMI Umsido Adakan Lokakaryo Penyolorasan Kunkulum<br>dengan UNISIKA<br>Tur, 98 Aug 2023 |          |            |             |
| \$                                                                                                    | Pengaturan                                  | Pendaftaran Semnas Mutu Layanan Pendidikan dan Kesehatan di<br>Indonesia<br>Mer. 88 Aug 2022   |          |            |             |
| jareasic rest.                                                                                                    | go To('https://my.umieda.ac.ul/natifikas/ ) | Tim KKN-T 20 Umsido Kroasikan Botol Bakas Sobagai Modie<br>Repobliquan                         |          | 10.10      |             |
|                                                                                                    | P Type here to search                       | 90 × 10 🚱 🚱 👯 🕺 🖄                                                                              | U 📼 🚜 di | 10/08/2022 | <b>1</b> 20 |

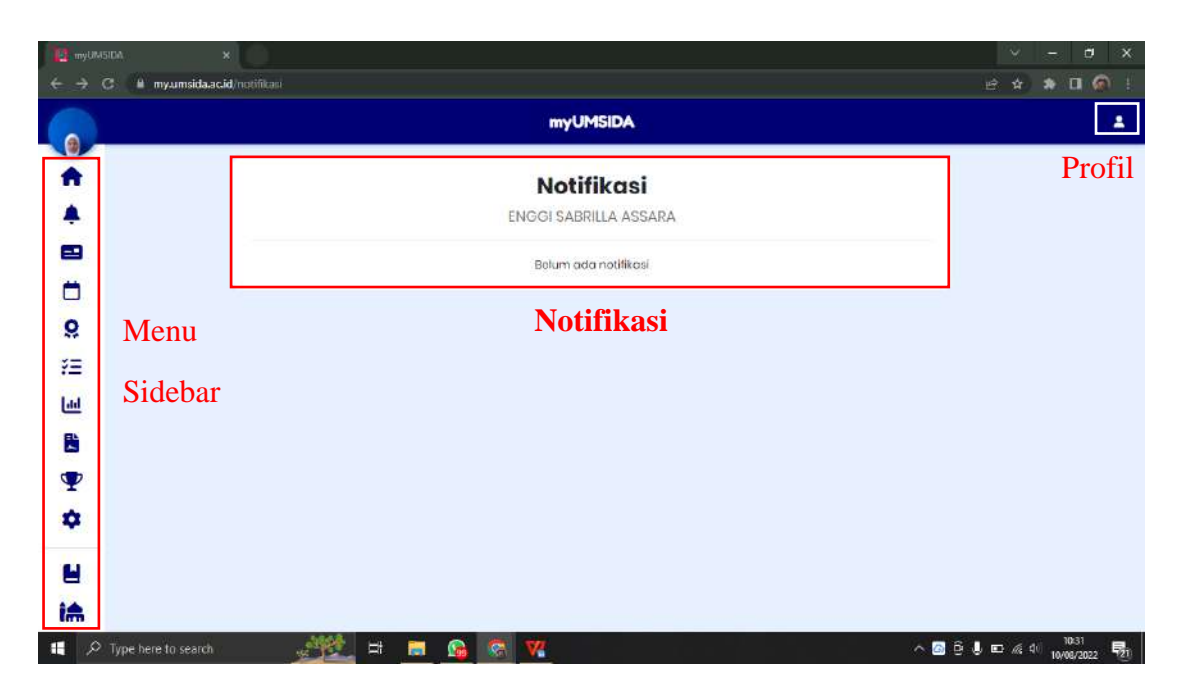

Diatas merupakan tampilan menu notifikasi yang ada di myUmsida. Semua notifikasi dari kampus akan masuk ke halaman tersebut.

### 11. Menu Keuangan.

| 😰 myUMSIDA 🛛 🗙                                                                                                    |                                                                                                    | ✓ - ♂ X                     |
|----------------------------------------------------------------------------------------------------|----------------------------------------------------------------------------------------------------|-----------------------------|
| 🗧 🔶 C 🕌 myumsida.ac.id/news                                                                                                    |                                                                                                    | e 🛊 🔹 🖬 🚳 i                 |
|                                                                                                    | myUMSiDA                                                                                                    | 1                           |
| <ul> <li>2005020030</li> <li>Beranda</li> <li>Notifikasi</li> <li>Keuangan</li> </ul>                                                                                                    |                                                                                                    |                             |
| Jadwal Kuliah                                                                                                    | And the second second s |                             |
| 子王 Presensi Kegiatan<br>네 IPK                                                                                                    | Yang Baru                                                                                                    |                             |
| 🖹 Transkrip<br>🏆 Sipresmawa                                                                                                    | Prodi POMI Umsida Adakan Lokakarya Penyolarasan Kurikulum<br>dengan UNISMA<br>Tue, 06 Aug 2022                                                                                                    |                             |
| Pengaturan                                                                                                    | Pendaftaran Saminas Mute Layanan Pendidikan dan Kesehatan di<br>Indonesia Men, 88 Aug 2022                                                                                                    |                             |
| and the second second s | Tim KKN-T 20 Umaido Kroasikan Botel Bakas Sebagai Madia                                                                                                    |                             |
| 🖶 🔎 Type here to search                                                                                                    | 🔆 = 👝 🚱 🕅                                                                                                    | ^ 🙆 ⊕ 🌡 📼 🖟 40 10/00/2022 🕎 |

|          |                                            | 120          |                |  |   |
|----------|--------------------------------------------|--------------|----------------|--|---|
| 0        | myUMS                                      | ida -        |                |  | - |
| <b>A</b> | Keugn                                      | aan          |                |  |   |
| <b>A</b> | ENGGI SAERILL                              | A ASSARA     |                |  |   |
| 2        |                                            |              |                |  |   |
| -        | Tagihan Aktif Riwayat Tagihan              |              |                |  |   |
| 9        | NO. NAMA PEMBAYARAN                        | BIAYA PO     | TONGAN TAGIHAN |  |   |
| =        | 1 Dana Kegiatan Kesehatan Dan Praktikum Si | Rp. 900.000  | Rp. 900.000    |  |   |
| -        | 2 SPP61                                    | Rp. 3750.000 | Rp: 3.750.000  |  |   |
| <u> </u> | 3 CBSI                                     | Rp 25.000    | Rp. 25.000     |  |   |
|          | Total Tagihan                              |              | Rp. 4.675.000  |  |   |
|          | Total yang harus dibayarkan                |              | Rp. 4.675.000  |  |   |
| ¢.       | Total yang sudah dibayar                   |              | Rp. 4.675.000  |  |   |
| 4        | Soldo                                      |              | Rp. 0          |  |   |
| <b>A</b> | Keterangan                                 |              |                |  |   |
| To .     | Lunce                                      |              |                |  |   |
| 9        |                                            |              |                |  |   |
|          |                                            |              |                |  |   |

Didalam halaman keuangan terdapat 2 menu yaitu menu **Tagihan Aktif** dan menu **Riwayat Tagihan**. Tagihan Aktif akan muncul tagihan yang belum dibayar atau tagihan semester baru, beserta rincian pembayarannya.

Terdapat **saldo sementara sebelumnya**, dimana sisa pembayaran di semester sebelumnya akan muncul. Dan juga terdapat tombol **LUNAS**.

| myUMS               | sta x                                         | γ – α ×            |
|---------------------|-----------------------------------------------|--------------------|
|                     | 3 🔒 myumsidaacid mhs/page/keuangan            | e 🖈 🛊 🖬 🚳 !        |
|                     | myUMSIDA                                      | 4                  |
| A                   | Keuangan                                      |                    |
| ۰                   | ENGGI SABRILLA ASSARA                         |                    |
|                     | Tagihan Aktif Riwayat Tagihan                 |                    |
|                     |                                               |                    |
| 0                   | spp-2096412-1 - SPP<br>Total Tagihan: 5285000 |                    |
| žΞ                  | Bayar 6285000<br>Status: 1                    |                    |
| (ad                 |                                               |                    |
|                     | SPP-2096412-2 - SPP<br>Total Tagihan: 4875000 |                    |
| Ŧ                   | Bayar: 4875000<br>Stotus:1                    |                    |
| \$                  |                                               |                    |
| 2                   |                                               |                    |
| iħ                  |                                               |                    |
| <b>#</b> $^{\circ}$ | Type here to search 🛛 💆 🛤 📴 🚱 🐼 🎀 🔼 🛆 🖉       | ê 🌡 📼 🖟 d 🛛 1045 👼 |

Sedangkan untuk **Riwayat Tagihan**, akan muncul riwayat tagihan di semester sebelumnya.

#### 12. Menu Jadwal Kuliah.

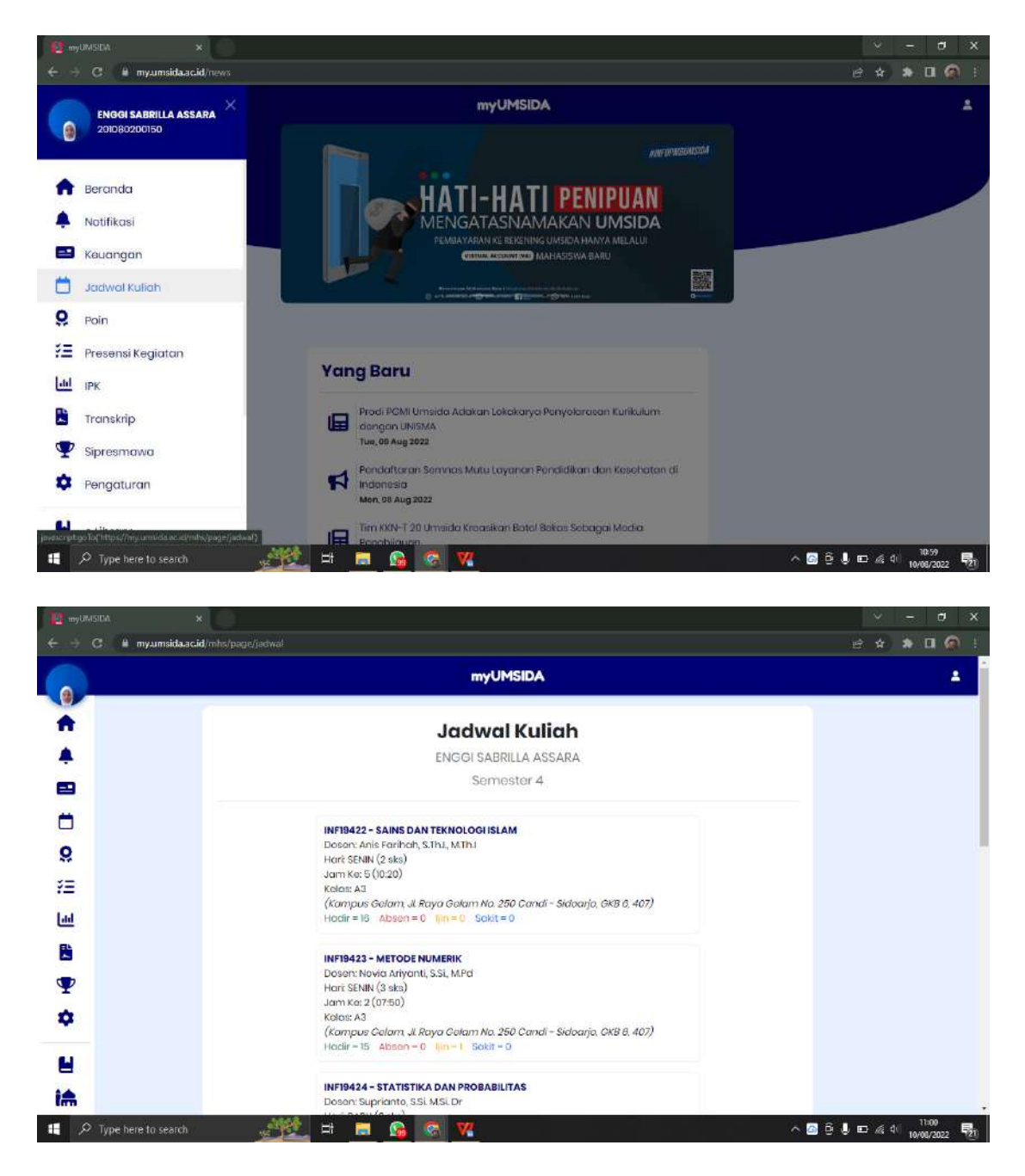

Di halaman **Jadwal Kuliah**, akan muncul jadwal kuliah. Dan juga terdapat nama dosen, hari, jam, kelas yang dipakai, keterangan hadir, absen ijin dan sakit mahasiswa.

## DATABASE JADWAL KULIAH

Nama databases : jadwal\_kuliah

| Vice ways (10)<br>rowsyng (10)<br>rowsyng (10)<br>rowsyng (10)<br>rowsyng (20)<br>rowsyng (20)<br>rowsyng (20)<br>rowsyng (20)<br>rowsyng (20)<br>rowsyng (20)<br>rowsyng (20)                                                                                                    | Constraints                                                     | Tinggers"<br>Default<br>lian_id_jadwa[_seq=regelass                      | Rules <sup>7</sup><br>Constraints                                                | Browse<br>Browse<br>Browse<br>Browse<br>Browse<br>Browse<br>Browse<br>Browse<br>Browse<br>Browse<br>Browse<br>Browse | All<br>All<br>All<br>All<br>All<br>All<br>All<br>All<br>All<br>All        | Philoget<br>Philoget<br>Philoget<br>Philoget<br>Philoget<br>Philoget<br>Philoget<br>Philoget<br>Philoget                                                 | C<br>Dros<br>Dros<br>Dros<br>Dros<br>Dros<br>Dros<br>Dros<br>Dros                                                                                                    | comment                                                                                                    | Privileges                                                                                                    | đ                                                                                                    | art.                                                                                | Exp                                                                                                    |
|----------------------------------------------------------------------------------------------------|-----------------------------------------------------------------|--------------------------------------------------------------------------|----------------------------------------------------------------------------------|----------------------------------------------------------------------------------------------------|---------------------------------------------------------------------------|----------------------------------------------------------------------------------------------------|----------------------------------------------------------------------------------------------------|----------------------------------------------------------------------------------------------------|----------------------------------------------------------------------------------------------------|----------------------------------------------------------------------------------------------------|-------------------------------------------------------------------------------------|----------------------------------------------------------------------------------------------------|
| Type         Not Null<br>NOT NULL           r varying(10)         rvarying(10)           r varying(10)         rvarying(10)           r varying(10)         rvarying(20)           r varying(10)         rvarying(10)           r varying(10)         rvarying(10)           r varying(10)         rvarying(10) | l. nextral")adwai_ku                                            | Default<br>lan_id_jadwal_seq=regelass                                    | Constraints                                                                      | Browse<br>Browse<br>Browse<br>Browse<br>Browse<br>Browse<br>Browse<br>Browse<br>Browse<br>Browse<br>Browse           | Ac<br>Nov<br>Abur<br>Abur<br>Abur<br>Abur<br>Abur<br>Abur<br>Abur<br>Abur | bons<br>Privleget<br>Privleget<br>Privleget<br>Privleget<br>Privleget<br>Privleget<br>Privleget<br>Privleget<br>Privleget<br>Privleget<br>Privleget      | C<br>Dree<br>Dree<br>Dree<br>Dree<br>Dree<br>Dree<br>Dree<br>Dre                                                                                                    | omment                                                                                                    |                                                                                                    |                                                                                                    |                                                                                     |                                                                                                    |
| HOT NULL<br>(*xeying(10)<br>r vaying(10)<br>r vaying(10)<br>r vaying(10)<br>r vaying(20)<br>r vaying(20)<br>r vaying(10)<br>r vaying(10)<br>r vaying(4)                                                                                                    | I. nextral")adwal_ku                                            | lian_id_jadiwal_seq*regelass                                             | ) <b>()</b>                                                                      | Browse<br>Browse<br>Browse<br>Browse<br>Browse<br>Browse<br>Browse<br>Browse<br>Browse<br>Browse<br>Browse<br>Browse | NY:<br>Also<br>Also<br>Also<br>Also<br>Also<br>Also<br>Also<br>Also       | Provinges<br>Provinges<br>Provinges<br>Provinges<br>Provinges<br>Provinges<br>Provinges<br>Provinges<br>Provinges<br>Provinges<br>Provinges<br>Provinges | Drop<br>Drop<br>Drop<br>Drop<br>Drop<br>Drop<br>Drop<br>Drop                                                                                                    |                                                                                                    |                                                                                                    |                                                                                                    |                                                                                     |                                                                                                    |
| rvæying(10)<br>rvæying(10)<br>rvæying(10)<br>rvæying(10)<br>rvæying(20)<br>rvæying(20)<br>rvæying(10)<br>rvæying(10)                                                                                                    |                                                                 |                                                                          |                                                                                  | Drowse<br>Drowse<br>Drowse<br>Drowse<br>Drowse<br>Drowse<br>Drowse<br>Drowse<br>Drowse<br>Drowse<br>Drowse<br>Drowse | Alar<br>Alar<br>Alar<br>Alar<br>Alar<br>Alar<br>Alar<br>Alar              | Privileges<br>Privileges<br>Privileges<br>Privileges<br>Privileges<br>Privileges<br>Privileges<br>Privileges<br>Privileges                               | Dres<br>Dres<br>Dres<br>Dres<br>Dres<br>Dres<br>Dres<br>Dres                                                                                                    |                                                                                                    |                                                                                                    |                                                                                                    |                                                                                     |                                                                                                    |
| rvarying(10)<br>rvarying(10)<br>rvarying(10)<br>rvarying(20)<br>rvarying(20)<br>rvarying(10)<br>r(1)<br>rvarying(4)                                                                                                    |                                                                 |                                                                          |                                                                                  | Browne<br>Browne<br>Drowne<br>Structe<br>Browne<br>Browne<br>Browne<br>Browne<br>Browne<br>Browne                    | Abur<br>Abur<br>Abur<br>Abur<br>Abur<br>Abur<br>Abur<br>Abur              | Privileges<br>Privileges<br>Privileges<br>Privileges<br>Privileges<br>Privileges<br>Privileges                                                           | Dres<br>Dres<br>Dres<br>Dres<br>Dres<br>Dres<br>Dres                                                                                                    |                                                                                                    |                                                                                                    |                                                                                                    |                                                                                     |                                                                                                    |
| r varying(10)<br>r varying(20)<br>r varying(20)<br>r varying(20)<br>r varying(10)<br>r (1)<br>r varying(4)                                                                                                    |                                                                 |                                                                          |                                                                                  | Broase<br>Droate<br>Structe<br>Structe<br>Structe<br>Structe<br>Structe<br>Structe<br>Structe<br>Structe<br>Structe  | Alber<br>Alber<br>Alber<br>Alber<br>Alber<br>Alber<br>Alber               | Provinges<br>Privinges<br>Privinges<br>Privinges<br>Privinges<br>Privinges                                                                               | Dreg<br>Dreg<br>Dreg<br>Dreg<br>Dreg<br>Dreg                                                                                                    |                                                                                                    |                                                                                                    |                                                                                                    |                                                                                     |                                                                                                    |
| r varying(10)<br>r varying(20)<br>r varying(20)<br>r varying(10)<br>n(1)<br>r varying(4)                                                                                                    |                                                                 |                                                                          |                                                                                  | Browne<br>Browne<br>Browne<br>Browne<br>Browne<br>Browne<br>Browne                                                   | Abur<br>Abur<br>Abur<br>Abur<br>Abur<br>Abur                              | Phuleges<br>Phuleges<br>Phuleges<br>Phuleges<br>Phuleges                                                                                                 | Drog<br>Drog<br>Drog<br>Drog<br>Drog                                                                                                    |                                                                                                    |                                                                                                    |                                                                                                    |                                                                                     |                                                                                                    |
| r varying(20)<br>r varying(10)<br>r(1)<br>r varying(4)                                                                                                    |                                                                 |                                                                          |                                                                                  | Stoute<br>Stoute<br>Stoute<br>Stoute<br>Stoute<br>Stoute                                                             | Alter<br>Alter<br>Alter<br>Alter                                          | Phileget<br>Phileget<br>Phileget<br>Phileget                                                                                                    | Drop<br>Drop<br>Drop                                                                                                    |                                                                                                    |                                                                                                    |                                                                                                    |                                                                                     |                                                                                                    |
| r varying(20)<br>r varying(10)<br>r(1)<br>r varying(4)                                                                                                    |                                                                 |                                                                          |                                                                                  | Browse<br>Browse<br>Browse<br>Browse<br>Browse                                                                       | Alter<br>Alter<br>Alter<br>Alter                                          | Privileges<br>Privileges<br>Privileges                                                                                                    | Drog<br>Drog                                                                                                    |                                                                                                    |                                                                                                    |                                                                                                    |                                                                                     |                                                                                                    |
| r varying(10)<br>n(1)<br>r varying(4)                                                                                                    |                                                                 |                                                                          |                                                                                  | Broks<br>Broks<br>Broks                                                                                              | Abur<br>Abur<br>Abur                                                      | Philogel                                                                                                    | Drog                                                                                                    |                                                                                                    |                                                                                                    |                                                                                                    |                                                                                     |                                                                                                    |
| r varying(10)<br>r(1)<br>r varying(4)                                                                                                    |                                                                 |                                                                          |                                                                                  | Browse<br>Browse<br>Browse                                                                                           | Abar                                                                      | Philippi                                                                                                    | Three 1                                                                                                    |                                                                                                    |                                                                                                    |                                                                                                    |                                                                                     |                                                                                                    |
| r(1)<br>r værying(4)                                                                                                    |                                                                 |                                                                          |                                                                                  | BUDARE                                                                                                    | Abar                                                                      | Contract of the second second                                                                                                    |                                                                                                    |                                                                                                    |                                                                                                    |                                                                                                    |                                                                                     |                                                                                                    |
| r(1)<br>r varying(4)                                                                                                    |                                                                 |                                                                          |                                                                                  | - 2912VA B.M.                                                                                                    |                                                                           | City Market                                                                                                    | Drep .                                                                                                    |                                                                                                    |                                                                                                    |                                                                                                    |                                                                                     |                                                                                                    |
| r varying(4)                                                                                                    |                                                                 |                                                                          |                                                                                  | Instanting the second                                                                                                | Alter                                                                     | Luturini et                                                                                                    | LTDC .                                                                                                    |                                                                                                    |                                                                                                    |                                                                                                    |                                                                                     |                                                                                                    |
| r varying(4)                                                                                                    |                                                                 |                                                                          |                                                                                  | Division 1                                                                                                    | Albert 1                                                                  | Decisers                                                                                                    | Dana I                                                                                                    |                                                                                                    |                                                                                                    |                                                                                                    |                                                                                     |                                                                                                    |
| 1.1003008(4)                                                                                                    |                                                                 |                                                                          |                                                                                  | Erwann.                                                                                                    | Apar                                                                      | Division                                                                                                    | Direct                                                                                                    |                                                                                                    |                                                                                                    |                                                                                                    |                                                                                     |                                                                                                    |
| r varving(5)                                                                                                    |                                                                 |                                                                          |                                                                                  | Stower                                                                                                    | Alter                                                                     | Plyleget                                                                                                    | Ditter                                                                                                    |                                                                                                    |                                                                                                    |                                                                                                    |                                                                                     |                                                                                                    |
| r varying(5)                                                                                                    |                                                                 |                                                                          |                                                                                  | Browna                                                                                                    | Alse                                                                      | Philogos                                                                                                    | Erop                                                                                                    |                                                                                                    |                                                                                                    |                                                                                                    |                                                                                     |                                                                                                    |
|                                                                                                    |                                                                 |                                                                          |                                                                                  | Browse                                                                                                    | Alar                                                                      | Phyloges                                                                                                    | Drog                                                                                                    |                                                                                                    |                                                                                                    |                                                                                                    |                                                                                     |                                                                                                    |
| r(1)                                                                                                    |                                                                 |                                                                          |                                                                                  | Bronas                                                                                                    | Aber                                                                      | Privileges                                                                                                    | Dres .                                                                                                    |                                                                                                    |                                                                                                    |                                                                                                    |                                                                                     |                                                                                                    |
|                                                                                                    |                                                                 |                                                                          |                                                                                  | Browse                                                                                                    | Alac                                                                      | Privileges                                                                                                    | Deng                                                                                                    |                                                                                                    |                                                                                                    |                                                                                                    |                                                                                     |                                                                                                    |
| r(1)                                                                                                    |                                                                 |                                                                          |                                                                                  | Britune:                                                                                                    | Abe                                                                       | Elivinges                                                                                                    | Drug                                                                                                    |                                                                                                    |                                                                                                    |                                                                                                    |                                                                                     |                                                                                                    |
|                                                                                                    |                                                                 |                                                                          |                                                                                  | Smath                                                                                                    | Alter                                                                     | Philinger                                                                                                    | Dimp                                                                                                    |                                                                                                    |                                                                                                    |                                                                                                    |                                                                                     |                                                                                                    |
| r varying(7)                                                                                                    |                                                                 |                                                                          |                                                                                  | Browse                                                                                                    | Alter                                                                     | Phyleget                                                                                                    | Dued                                                                                                    |                                                                                                    |                                                                                                    |                                                                                                    |                                                                                     |                                                                                                    |
|                                                                                                    |                                                                 |                                                                          |                                                                                  | Bowse                                                                                                    | ARE                                                                       | Pivilege1                                                                                                    | Drop                                                                                                    |                                                                                                    |                                                                                                    |                                                                                                    |                                                                                     |                                                                                                    |
| 100                                                                                                    |                                                                 |                                                                          |                                                                                  | - 50x14                                                                                                    | ARNE                                                                      | 9%/kgg1                                                                                                    | Drop                                                                                                    |                                                                                                    |                                                                                                    |                                                                                                    |                                                                                     |                                                                                                    |
| (1)                                                                                                    | 1 . apportan                                                    |                                                                          |                                                                                  | 207456                                                                                                    | ALC: NO.                                                                  | Phylogen                                                                                                    | LProg                                                                                                    |                                                                                                    |                                                                                                    |                                                                                                    |                                                                                     |                                                                                                    |
|                                                                                                    |                                                                 |                                                                          |                                                                                  | Dotose                                                                                                    | Aller                                                                     | Cristinges                                                                                                    | Deere                                                                                                    |                                                                                                    |                                                                                                    |                                                                                                    |                                                                                     |                                                                                                    |
| r n                                                                                                    | vayng(5)<br>(1)<br>(1)<br>vayng(7)<br>(1)<br>sert   Empty   Dro | (1)<br>(1)<br>(1)<br>(1)<br>T bothar<br>sert   Empty   Drop   Add column | (1)<br>(1)<br>(1)<br>(1)<br>T Tophar<br>sert   Empty   Drop   Add column   Atter | (1)<br>(1)<br>(1)<br>T.bechar<br>sert   Empty   Drop   Add column   Alter                                            | Varying(5) (1) (1) (2) (2) (1) (2) (2) (2) (2) (2) (2) (2) (2) (2) (2     | Vagreg(5) (1) (1) (1) (1) (2) (2) (2) (2) (2) (2) (2) (2) (2) (2                                                                                         | Varymp(5)           Boreir, Ador, P. Russi,           (1)           (1)           (1)           Boreir, Ador, P. Russi,           Boreir, Ador, P. Russi, | Vagring(5)<br>10 January 1 January 1 | Varydeg(5)<br>Border Jack J Perlogati (Jord<br>Border Jack J Perlogati (Jord<br>Border J Perlogati (Jord<br>Border J Perlogati (Jord<br>Border J Perlogati (Jord<br>Border J Perlogati (Jord<br>Border J Perlogati (Jord<br>Border J Perlogati (Jord<br>Border J Perlogati (Jord<br>Border J Perlogati (Jord<br>Border J Perlogati (Jord<br>Border J Perlogati (Jord<br>Border J Perlogati (Jord<br>Border J Perlogati (Jord<br>Border J Perlogati (Jord) | Varydeg(5)           Borus Jab, J. Philogial, Doci           (1)         Borus Jab, Philogial, Doci           Borus Jab, Philogial, Doci           Borus Jab, Philogial, Doci | Varydag(5)<br>Varydag(5)<br>1)<br>1)<br>1)<br>1)<br>1)<br>1)<br>1)<br>1)<br>1)<br>1 | Varydeg(5)           Borus Jac         Jack South Jack         Technologi Jong           (1)         Borus Jack         Helsogi Jong         Decision           (1)         Borus Jack         Helsogi Jong         Decision           (1)         Borus Jack         Helsogi Jong         Decision           (1)         Borus Jack         Helsogi Jong         Decision           (1)         Borus Jack         Helsogi Jong         Decision           (1)         Borus Jack         Helsogi Jong         Decision           (1)         Borus Jack         Helsogi Jong         Decision           (2)         Borus Jack         Helsogi Jong         Decision           (3)         Borus Jack         Helsogi Jong         Decision           (3)         Borus Jack         Helsogi Jong         Decision           (3)         Borus Jack         Helsogi Jong         Decision           (3)         Borus Jack         Helsogi Jong         Decision           (3)         Borus Jack         Helsogi Jong         Decision           (4)         Borus Jack         Helsogi Jong         Decision           (4)         Borus Jack         Helsogi Jong         Decision           (4)         Borus Jack |

DATABASE ABSENSI MAHASISWA

Nama database : absen\_mhs

| 🐨 phpPgAdmin                                                                                                    | × qp            |                               |             | φ                                      |                            | 10          |           |       |                        |         |                                                                                                    |            | ×             | -             | ٥           | ×         |
|----------------------------------------------------------------------------------------------------|-----------------|-------------------------------|-------------|----------------------------------------|----------------------------|-------------|-----------|-------|------------------------|---------|----------------------------------------------------------------------------------------------------|------------|---------------|---------------|-------------|-----------|
| 🗧 🔶 C 🔺 Tidak ama                                                                                                    | n   https://f   | 92.168.10.9                   |             |                                        |                            |             |           |       |                        |         |                                                                                                    |            | 18 ¥          | * 0           | 1 6         | Î         |
| phpPgAdmin                                                                                                    | PostgreSQL      | 9.1.24lts2 running on         | localhost 5 | 432 - Yeu are log                      | ged in as user "posigres"  |             |           |       |                        |         |                                                                                                    |            | 50L           | History   1   | Find   Lo   | hioge     |
| B Servers 🥠                                                                                                    | TP phpPpAd      | Imin: 🗍 PoolgreSQE            | d_ma        | na <sup>1</sup> Opublic <sup>1</sup> : | absen_mbs <sup>2</sup> :   |             |           |       |                        |         |                                                                                                    |            |               |               |             |           |
| a PostgreSQL                                                                                                    | Column          | 15 Indese                     |             | 04<br>Constraints                      | Tripgers <sup>7</sup>      | Rules       |           | ą     | Admini                 |         | en la compañía de la compañía de la | Privileges | 471<br>Impart |               | Export      |           |
| 🖗 🚺 angga                                                                                                    | Column          | Type                          | Not Null    |                                        | Default                    | Constraints |           | Ac    | tions                  |         | Comment                                                                                                    |            |               |               |             |           |
| 🦛 🚺 apra                                                                                                    | id_absen a      | nleger<br>haracter vaning/201 | NOT NULL    | rextral("absen_m)                      | is_id_absen_sed(liegclass) |             | Bittere I | Atter | Protecter<br>Protecter | Orap    |                                                                                                    |            |               |               |             |           |
| @ [] bahasa                                                                                                    | nik dan e       | sharacter varying(20)         | NOT NULL    |                                        |                            |             | Bitatte   | Alter | Proleges               | Omp     |                                                                                                    |            |               |               |             |           |
| e development                                                                                                    | kode mit c      | character varying(20)         | NOT NULL    |                                        |                            |             | Browne,   | Att   | Proleges               | Droge   |                                                                                                    |            |               |               |             |           |
| i≩- [] dpt                                                                                                    | kelaa c         | sharader varying(5)           | NOT NULL    |                                        |                            |             | Bitelle   | 4851  | Privilageo             | Drap    |                                                                                                    |            |               |               |             |           |
| 😰 🚺 moodle                                                                                                    | tehadran d      | teta                          | NOT NULL    |                                        |                            |             | Bronze    | Allar | Prolema                | Orap    |                                                                                                    |            |               |               |             |           |
| B- C my_weki                                                                                                    | pertemuen in    | nleger                        | NOT NULL    |                                        |                            |             | Because   | Alter | fraleges               | Onia    |                                                                                                    |            |               |               |             |           |
| in U ola                                                                                                    | validas_baa c   | sharacter varying(1)          |             |                                        |                            |             | ticous.   | Aller | Prateges.              | Orap    |                                                                                                    |            |               |               |             |           |
| æ 🚺 postgres                                                                                                    | tot_valitioni d | iate                          |             |                                        |                            |             | Bronde    | Atter | Prateges               | (Drap)  |                                                                                                    |            |               |               |             |           |
| 💩 🚺 root                                                                                                    | latitude e      | sharacter varying(200)        |             |                                        |                            |             | Browne    | Alter | Preleges               | Omp     |                                                                                                    |            |               |               |             |           |
| 🙀 . 👩 skripsiku                                                                                                    | in adducer of   | sharacter varying(200)        |             |                                        |                            |             | Browne    | Alter | Plaleger               | Chair - |                                                                                                    |            |               |               |             |           |
| ±                                                                                                    | prodi c         | character varving(250)        |             |                                        |                            |             | Browla    | TABLE | Pialeops               | Drop    |                                                                                                    |            |               |               |             |           |
| ui - Ca skripsiku2                                                                                                    | sunt e          | character varying(10)         |             |                                        |                            |             | Bernan    | Alter | Projeges               | Orap    |                                                                                                    |            |               |               |             |           |
| and the second second s | th_ekadetnik o  | character varying(5)          |             |                                        |                            |             | Berren    | Alber | Proteges               | Drap .  |                                                                                                    |            |               |               |             |           |
|                                                                                                    | Browse   Se     | elect   Insert   Emp          | sty   Drop  | Add column                             | Alter                      |             |           |       |                        |         |                                                                                                    |            |               |               |             |           |
|                                                                                                    |                 |                               |             |                                        |                            |             |           |       |                        |         |                                                                                                    |            |               |               | bot         | ck lo top |
| 🚦 🔎 Type here to searc                                                                                                    | zh.             | - 243                         | Ħ           | 🗟 📓                                    | S 4 📲                      | ×           |           |       |                        |         |                                                                                                    | ^          | ê 👃 🖬 🔬 🤅     | 10:<br>24/08/ | 13<br>/2022 | 5         |

## 13. Menu **KRS.**

| Image: Provide a constraint of the state of the state of the stat                                         |            | .umsida.ac.id/mhs/page/krs/20 | 10802               | 200150          |                          |                                                                         |             |             |                 |                                                                                                    |              |       |       | ¢ |  | * | 9 |  |
|----------------------------------------------------------------------------------------------------|------------|-------------------------------|---------------------|-----------------|--------------------------|-------------------------------------------------------------------------|-------------|-------------|-----------------|----------------------------------------------------------------------------------------------------|--------------|-------|-------|---|--|---|---|--|
| Image: Second Second                                         |            |                               |                     |                 |                          | myUMSI                                                                  | DA          |             |                 |                                                                                                    |              |       |       |   |  |   | - |  |
| Image: Second Second                                         | *<br>*     |                               |                     |                 |                          | Kartu Renca<br>Tahun akademil                                           | ina (       | <b>Stud</b> | i               |                                                                                                    |              |       |       |   |  |   |   |  |
| Image: Separate in the Assesses in the Assessesses in the Assesses in the Assesses in t                                 | Ö          |                               |                     |                 |                          |                                                                         |             |             |                 |                                                                                                    |              |       |       |   |  |   |   |  |
| Semantial content         Semantial content         Semantis content         Semantis content                                                                                                    | 2          | EN                            | GGI SA              | ABRILL          | A ASSAR                  | A                                                                       |             |             |                 |                                                                                                    |              |       |       |   |  |   |   |  |
| IPS       1 279       See Matricing 1: 24         Unomotion       Motor Kullen yang booud dangan kalab.       Namata Kullen yang booud dangan kalab.         Unomotion       Motor Kullen Striper, KKP, PE, dan Magging dambil di Kidak kullen Yang Dopot Ditambiliken (Kalab Bisiper Paling)         Batter Kullen       State Kullen Kullen Yang       State Kullen Yang         Batter Kullen       State Kullen Yang       State Kullen Yang         Batter Kullen       State Kullen Yang       State Kullen Yang         Batter Kullen       State Kullen Yang       State Kullen Yang         Batter Kullen       State Kullen Yang       State Kullen Yang         Batter Kullen       State Kullen Yang       State Kullen Yang         Batter Kullen       State Kullen Yang       State Kullen Yang         Batter Kullen       State Kullen Yang       State Kullen Yang         Batter Kullen Yang       State Kullen Yang       State Kullen Yang         Batter Kullen Yang       State Kullen Yang       State Kullen Yang       State Kullen Yang         Batter Kullen Yang       State Kullen Yang       State Kullen Yang       State Kullen Yang       State Kullen Yang         Batter Kullen Yang       State Kullen Yang       State Kullen Yang       State Kullen Yang       State Kullen Yang       State Kullen Yang       State Kullen Yang                                                                                                    | 8          | SAM<br>Ser                    | es para 1<br>montor | reknolo<br>r ;5 | KOI - INFORM             | ADRA (SI)                                                               | Ke          | las         | : A2            |                                                                                                    |              |       |       |   |  |   |   |  |
| <ul> <li>Utomistani, Keto, Kullahi yang sacual dangan kalasi kandali</li> <li>Utomistani, Keto, Kullahi yang sacual dangan kalasi kandali</li> <li>Utomistani, Keto, Kullahi yang sacual dangan kalasi kullahi yang babual kullahi yang babual kullahi yang babual kullahi yang babual kullahi yang babual kullahi yang babual kullahi yang babual kullahi yang babual kullahi yang babual kullahi yang babual kullahi yang babual dang kullahi yang babual kullahi yang babual kullahi yang babad kullahi yang babad yang babad yang babad yang baba</li></ul> | 12         | IPS                           | saence-             | ; 3.79          | 9                        |                                                                         | Sk          | s Maksim    | ial : 24        |                                                                                                    |              |       |       |   |  |   |   |  |
| Bote-Ori       Source of the state state and state and s                                                  | Last .     | :                             | Uton                | nakan N         | Mata Kulion<br>String Ki | h yang sesuai dengan kelas Ando<br>N-2KI-291 dan Manana diambil di Makr | a Kuliała ' | Yene Des    | ant Diterrit    | watekeen ()                                                                                                    | Arter Di Reu | A non | alica |   |  |   |   |  |
| Image: Normal Data         State         State         Name         Name<                                                                                                    | 8          |                               | Bowe<br>Bild M      | oh)<br>Mata Ku  | Jiohtidak                | ada, Silahkan ke bagian Akadamik                                        | CONTINUE OF | a good      | Con second line | electric de la constante de la constante de la constante de la constante de la constante de la constante de la |              | 1020  | cria. |   |  |   |   |  |
| Image: state         State         State         Norma Matria Multich         State         Norma         Norma                                                                                                    | •          |                               |                     |                 |                          | Jadwai Mata                                                             | Kuliah      |             |                 |                                                                                                    |              |       |       |   |  |   |   |  |
| Image: Second second second                                  | •          |                               |                     | SMT             | Kode                     | Nama Mata Kuliah                                                        | Sics        | Kelas       | Hari            | Jam                                                                                                    | Kuota        | lsi   | Siso  |   |  |   |   |  |
| Image: second second                                  | 12         |                               | -                   | 5. 7            | INF19/528                | METODE PENELITIAN                                                       | 3           | A2          | SELASA          | 07:50                                                                                                    | 40           | 27    | 13    |   |  |   |   |  |
| Image: Second second second                                  | •          |                               | -                   | 5.              | INF19529                 | INTERAKSI MANUSIA DAN KOMPUTER                                          | 3           | A2          | RABU            | 09:30                                                                                                    | 40           | 26    | 14    |   |  |   |   |  |
|                                                                                                    | i <b>h</b> |                               | ~                   | 2               | INFI9530                 | TEKNIK OPTIMASI                                                         | 3           | A2          | SELASA          | 10:20                                                                                                    | 40           | 25    | io.   |   |  |   |   |  |
|                                                                                                    | <u>ق</u>   |                               | 2                   | 5               | INF19531                 | PEMROGRAMAN BERBASIS OBJEK                                              | 4           | A2          | SEMN            | 10:20                                                                                                    | 40           | 24    | 16    |   |  |   |   |  |
| S INTERS2 REMAYASA PERANCIKAT LUNAK 4 A2 KAMIS 0030 40 26 14                                                                                                    | 9          |                               | -                   | 5               | INFI9532                 | REKAYASA PERANGKAT LUNAK                                                | 4           | A2          | KAMI5           | 99,30                                                                                                    | 40           | 26    | 14    |   |  |   |   |  |
| 0                                                                                                    |            |                               |                     |                 |                          |                                                                         |             |             |                 |                                                                                                    |              |       |       |   |  |   |   |  |

Disini terdapat menu KRS (Kartu Rencana Studi). Mahasiswa bisa memilih KRS yang mereka pilih. Dan diatas merupakan mata kuliah yang ada di semester yang depan.

|                                                                                                    |                                   |     |           |                                    |           |       |        |        |       |     |      |       |     |              | 1775<br>1947 | 0               | ×        |
|----------------------------------------------------------------------------------------------------|-----------------------------------|-----|-----------|------------------------------------|-----------|-------|--------|--------|-------|-----|------|-------|-----|--------------|--------------|-----------------|----------|
| € → C ∎ m                                                                                                    | iy.umsida.ac.id/mhs/page/krs/2010 |     |           |                                    |           |       |        |        |       |     |      |       | 19  | Ĥ            | *            | 0.6             |          |
|                                                                                                    |                                   |     |           | myUMS                              | DA        |       |        |        |       |     |      |       |     |              |              |                 | <b>1</b> |
|                                                                                                    |                                   |     |           | Jadwol Mata Kuli                   | iah Lainn | ya    |        |        |       |     |      |       |     |              |              |                 |          |
|                                                                                                    |                                   | SMT | Kode      | Noma Mata Kuliah                   | SKS       | Kelas | Hari   | Jam ke | Kuota | lsi | Sisa |       |     |              |              |                 |          |
| - <u>T</u>                                                                                                    | 0                                 | 1   | (IVE19101 | PANCASLA                           | 2         | Al    | SB.ASA | 07:50  | 40    | 41  | -1   |       |     |              |              |                 |          |
|                                                                                                    | 0                                 | T.  | (NF19101  | PANCASLA                           | 2         | A3    | JUM'AT | 10:20  | 40    | 27  | 13   |       |     |              |              |                 |          |
| <u> </u>                                                                                                    | 0                                 | Ē   | INFIBIOZ  | BAHASA INGGRIS                     | 2         | AI    | KAMIS  | 07:50  | 40    | 41  | -    |       |     |              |              |                 |          |
| 8                                                                                                    | 0                                 | I.  | INF19102  | BAHASA INGGRIS                     | 2         | A3    | JUM'AT | 07:50  | 40    | 27  | 10   |       |     |              |              |                 |          |
| ŤΞ                                                                                                    | 0                                 | 1   | INF19103  | KEMANUSIAAN DAN KEMANAN            | 2         | Al    | SENIN  | 07:50  | 40    | 41  | -1   |       |     |              |              |                 |          |
| <u>Laul</u>                                                                                                    | 0                                 | 1   | INF19103  | KEMANUSIAAN DAN KEIMANAN           | 2         | A3    | SELASA | 07:50  | 40    | 30  | 10   |       |     |              |              |                 |          |
| 8                                                                                                    | 0                                 | 10  | 0.000004  | PONCANTAR TRANSPORTATION INCORNAGE |           | 201   | ED ASA | 10:10  | 40    | 41  | -    |       |     |              |              |                 |          |
| •                                                                                                    | 0                                 |     |           |                                    | -         |       |        |        |       |     | -    |       |     |              |              |                 |          |
| \$                                                                                                    | 0                                 |     | 170-12104 | PENGANTAR TEKNOLOGI INFORMASI      | 3         | A3    | SERVIN | 80.00  | 40    | 21  | 13   |       |     |              |              |                 |          |
| and a second second sec | 0                                 |     | (NF19105  | KALKULUS                           | 3         | AI    | RABU   | 08:40  | 40    | 41  | 7    |       |     |              |              |                 |          |
| 8                                                                                                    | 0                                 | 1   | INFIERDS  | KALKULUS                           | 3         | EA    | SENIN  | 07:50  | 40    | 29  | п    |       |     |              |              |                 |          |
| i <b>A</b>                                                                                                    | 0                                 | Į.  | INFIBIOI  | ALGORITMA DAN PEMROGRAMAN          | 4         | ΔI    | SEMIN  | 09:30  | 45    | 42  | 3    |       |     |              |              |                 |          |
| <u>6</u> ]6                                                                                                    | 0                                 | ( f | INF10106  | ALGORITMA DAN PEMROGRAMAN          | 4         | A3    | SELASA | 12:30  | 45    | 27  | 18   |       |     |              |              |                 |          |
| 9                                                                                                    | 0                                 | T   | INF19107  | SISTEM DIGITAL                     | 4         | Al    | RABLI  | 12:30  | 40    | 41  | -1   |       |     |              |              |                 |          |
|                                                                                                    | 0                                 | E.  | INF19107  | SISTEM DIGITAL                     | 4         | A3    | RABU   | 07:50  | 49    | 2B  | 12   |       |     |              |              |                 |          |
|                                                                                                    | 0                                 | 3   | INF19315  | KEWARGANEGARAAN                    | 2         | AI    | SELASA | 09:30  | 50    | 37  | 13   |       |     |              |              |                 | 0.       |
| 📢 🔎 Type here                                                                                                    | to search                         | 5   | Ħ         | s 💁 🐼 🜌                            |           |       |        |        |       |     |      | ^ @ ( | ) = | <i>i</i> a 0 | 0<br>07/     | 9:23<br>09/2022 | 5        |

Mahasiswa bisa memilih mata kuliah yang lainnya. Dan juga bisa memilih mata kuliah di semester selanjutnya.

#### 14. Menu Poin.

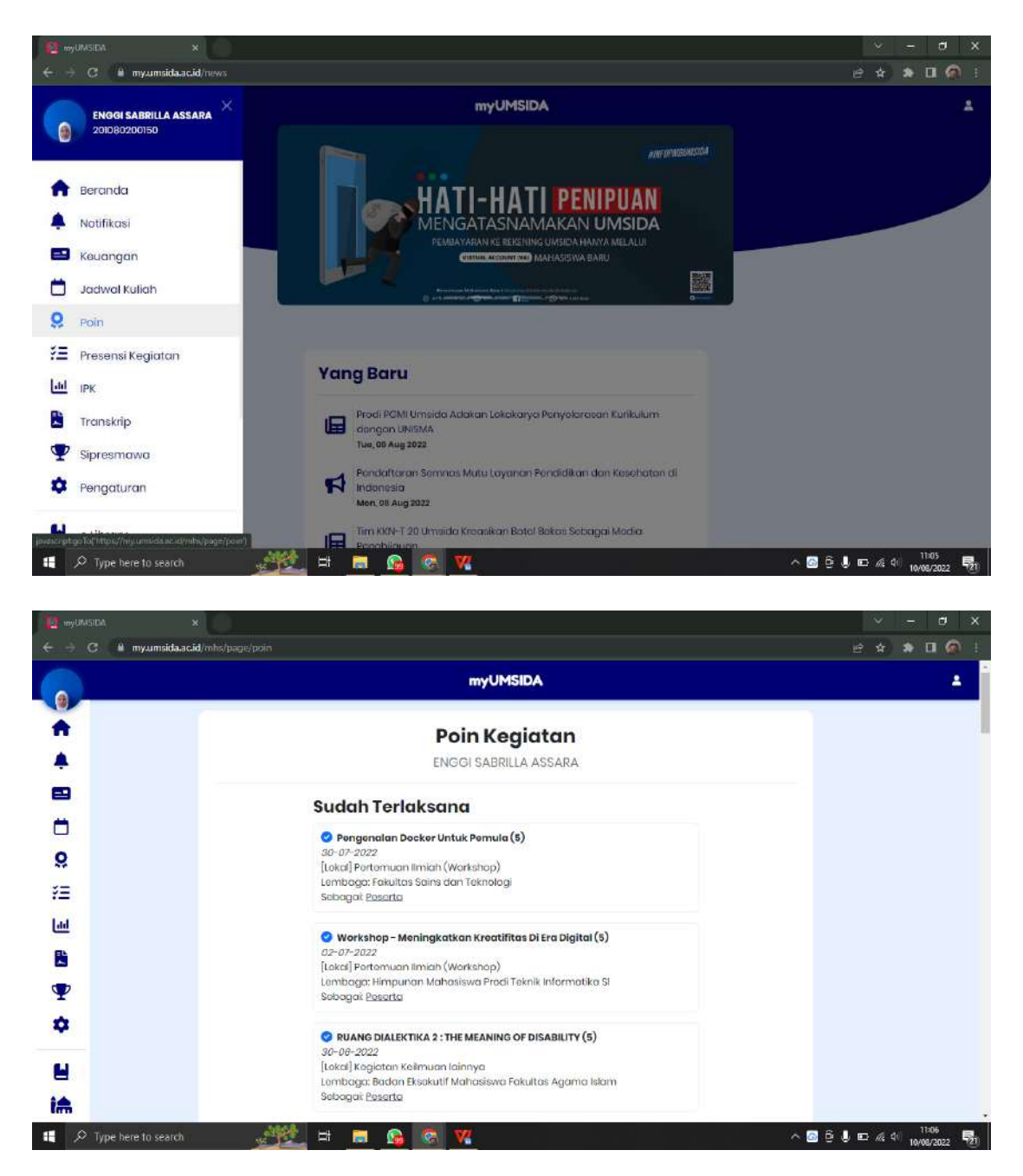

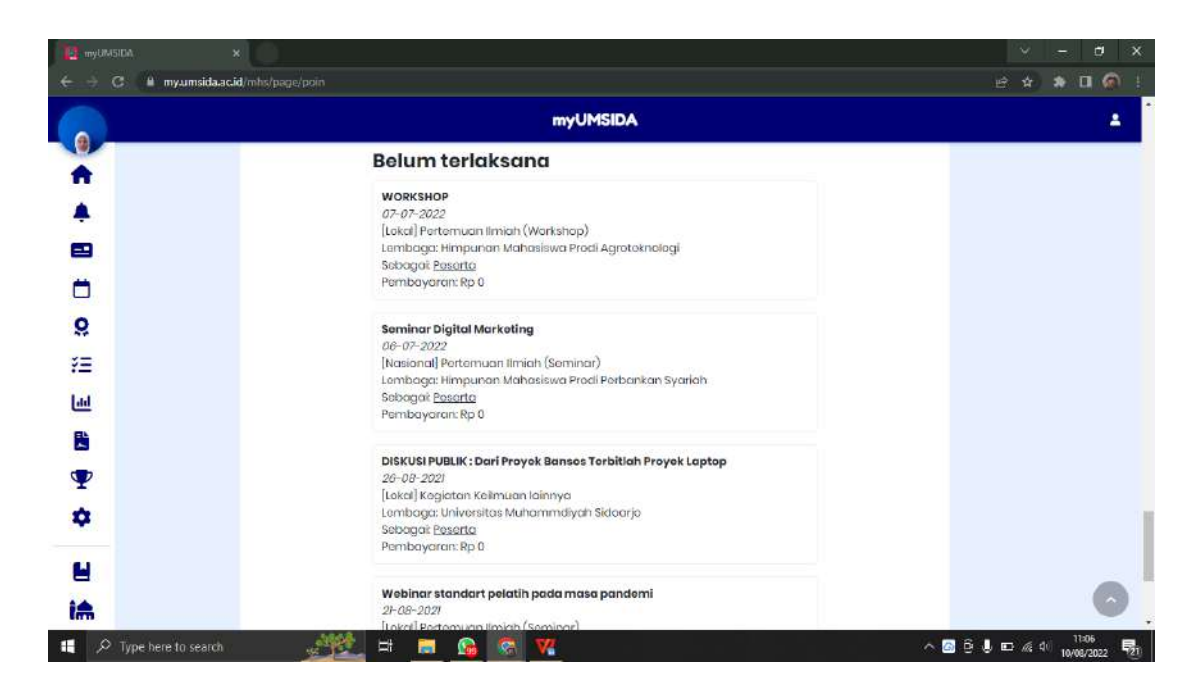

Di menu **Poin Kegiatan** terdapat kegiatan yang sudah terlaksana dan juga yang belum terlaksana. Dan akan bisa muncul setelah mahasiswa mendaftar di menu **Sipresmawa** atau di link <u>https://sipresmawa.umsida.ac.id/</u>

#### 15. Menu Presensi Kegiatan

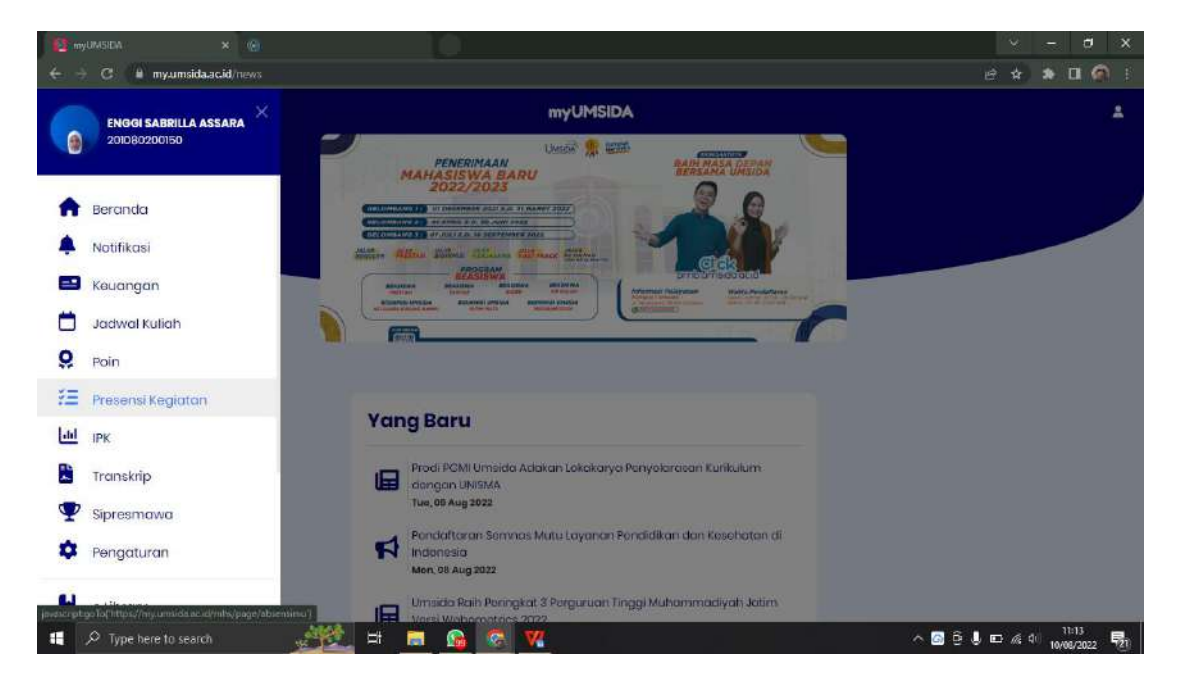

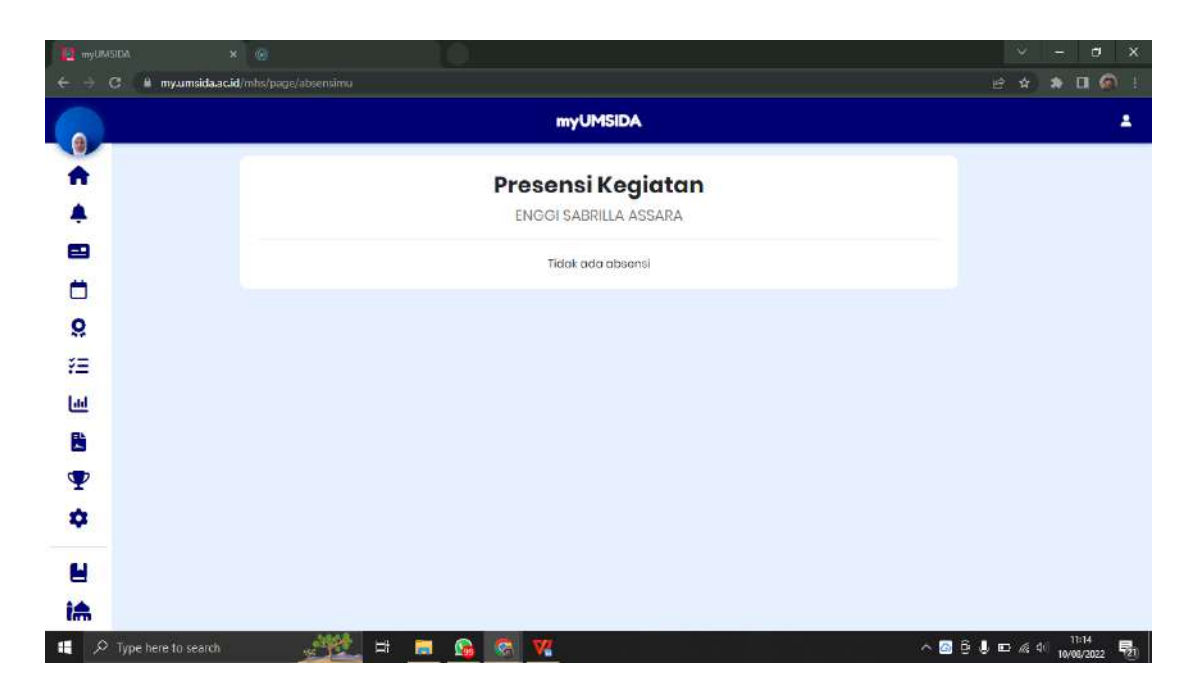

Presensi kegiatan mahasiswa akan muncul di halaman ini.

16. Menu IPK (Indeks Prestasi Komulatif)

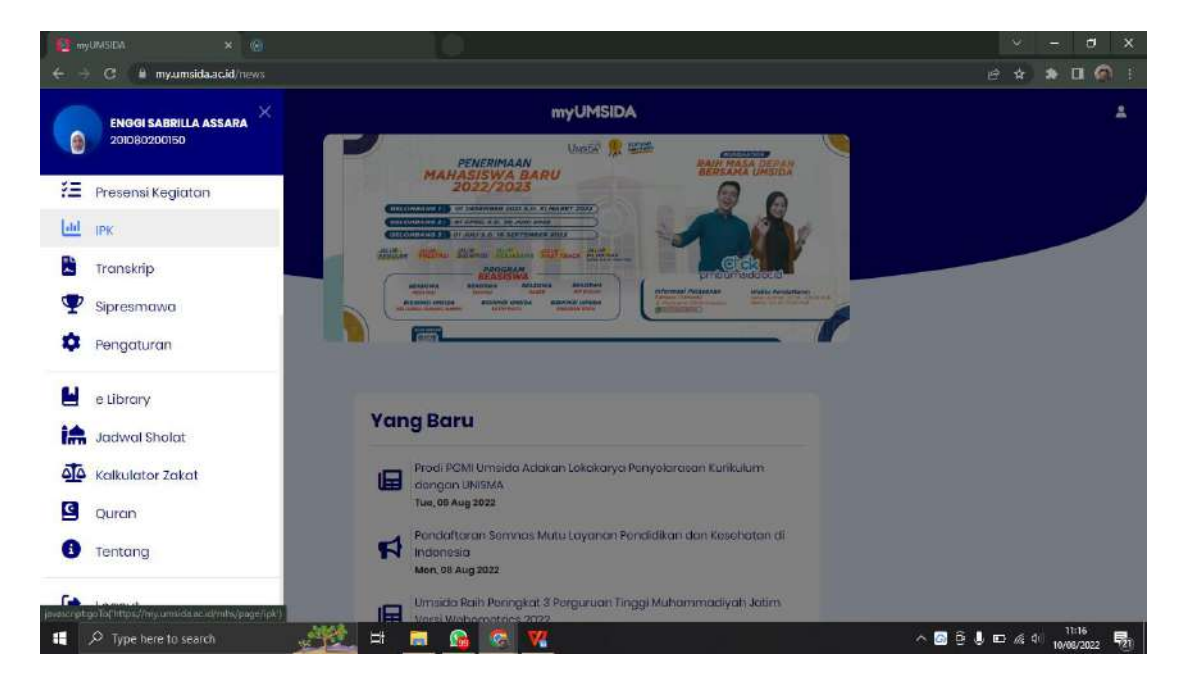

| 🙀 myDMSDA x 🍥<br>$\leftarrow \rightarrow \mathbf{C}$ 🔒 myumsida.ac.id/mhs/page/i | De la constante de la constante de | v – σ x<br>± ★ ♣ 🖬 🚳 !          |
|----------------------------------------------------------------------------------|----------------------------------------------------------------------------------------------------|---------------------------------|
|                                                                                  | myUMSIDA                                                                                                    | ±                               |
| *                                                                                | Laporan Akademik                                                                                                    |                                 |
| *                                                                                | ENGGI SABRILLA ASSARA                                                                                                    |                                 |
|                                                                                  | Semester 1                                                                                                    |                                 |
| Ö                                                                                | IPS 3.93 O IPK 3.93 O                                                                                                    |                                 |
| 8                                                                                | Semester 2                                                                                                    |                                 |
| Ϋ́Ξ                                                                              | IPS 3.85 O IPK 3.89 O                                                                                                    |                                 |
| Lid                                                                              |                                                                                                    |                                 |
| 8                                                                                |                                                                                                    |                                 |
| Ŧ                                                                                |                                                                                                    |                                 |
| \$                                                                               |                                                                                                    |                                 |
| 8                                                                                |                                                                                                    |                                 |
| it                                                                               |                                                                                                    |                                 |
| 🚦 🔎 Type here to search                                                          | 💥 🖽 🖬 💁 🚱 💘                                                                                                    | ∧ 3 6 5 E n/s 40 10/06/2022 501 |

Di menu **IPK** atau Laporan Akademik akan muncul nilai IPK mahasiswa per semester. Dan juga terdapat keterangan persemester nilai IPK naik atau turun.

## 17. Menu Transkip

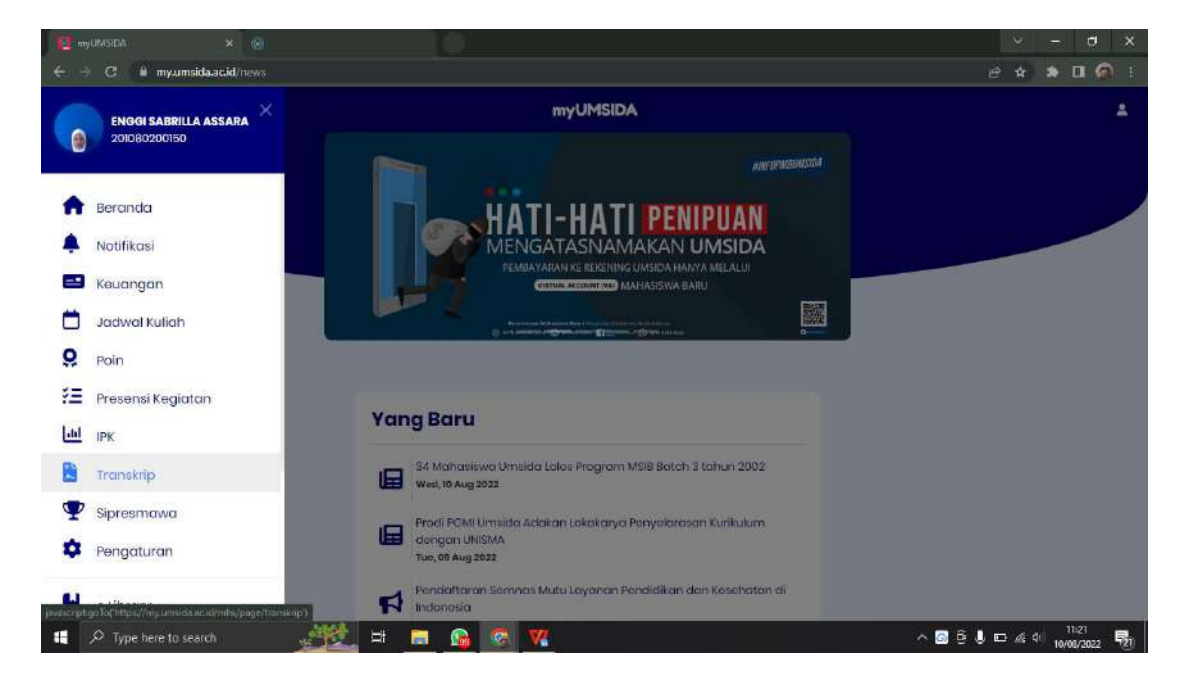

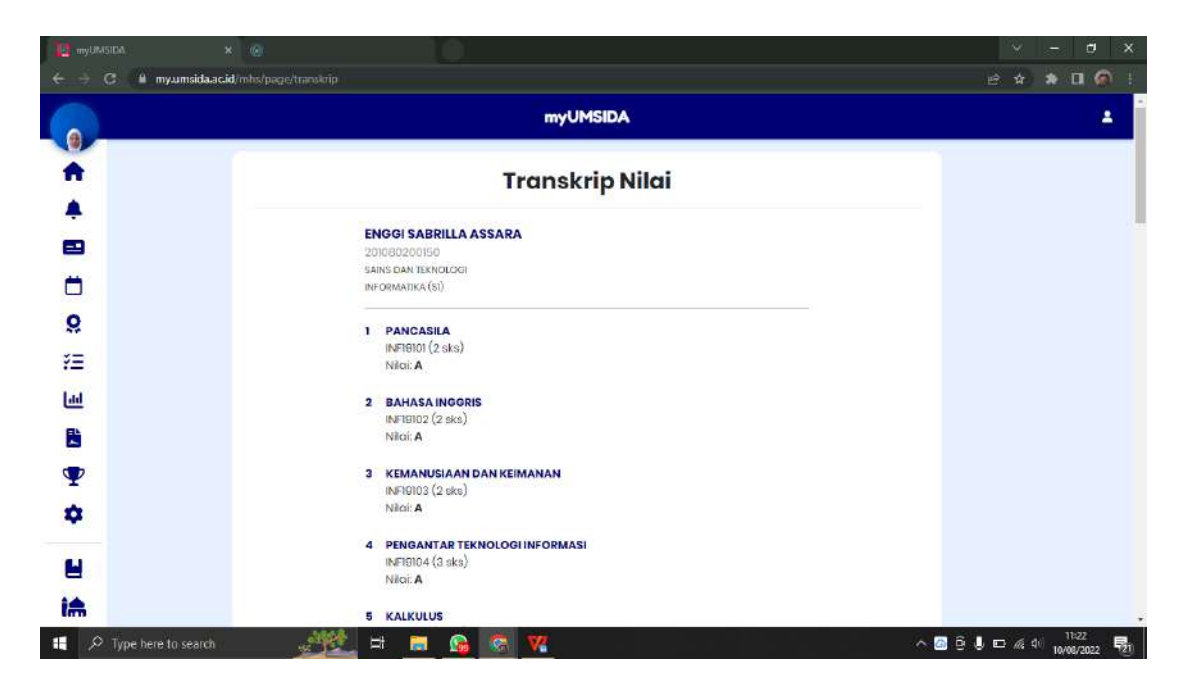

Di dalam menu **Transkip**, akan muncul semua nilai mata kuliah yang telah diikuti mahasiswa.

|    | and Marin A                    |          |
|----|--------------------------------|----------|
|    | myUMSIDA                       |          |
|    |                                |          |
|    | 24 STATISTIKA DAN PROBABILITAS |          |
|    | INFIB424 (3 sks)               |          |
|    | NICI: A-                       |          |
| Ê. | 25 JARINGAN KOMPUTER           |          |
|    | INFIB425 (4 sks)               |          |
|    | Niki: B+                       |          |
|    | 26 SISTEM INFORMASI            |          |
|    | INF19426 (3 sks)               |          |
|    | Nia: A                         |          |
|    | 27 AUDIT SISTEM                |          |
|    | INFI6427 (3 sks)               |          |
|    | Niloi: A                       |          |
|    | 28 FTIKA PROFESI               |          |
|    | INFIBER5 (3 ska)               |          |
|    | Niloi: A                       |          |
|    |                                |          |
|    | IPK 3.80 SKS 81                |          |
|    |                                |          |
| 0  |                                | <u>^</u> |

Dan dibawah terdapat IPK rata-rata dari semua mata kuliah yang diikuti dan juga jumlah SKS (Satuan Kredit Semester).

#### 18. Menu Sipresmawa

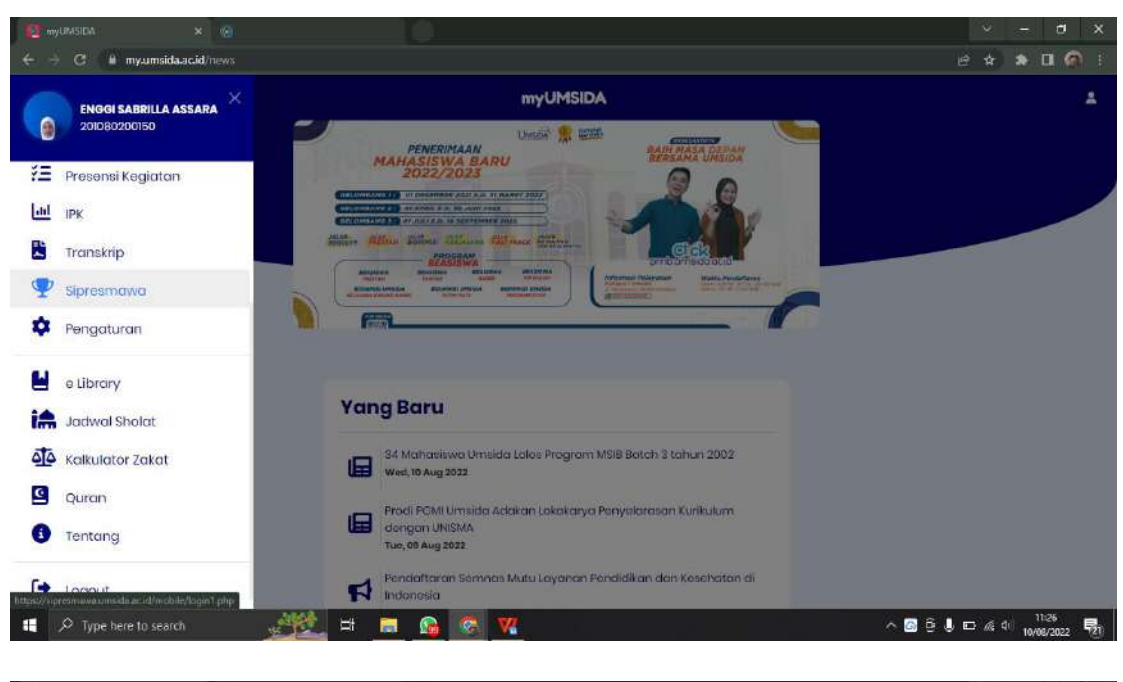

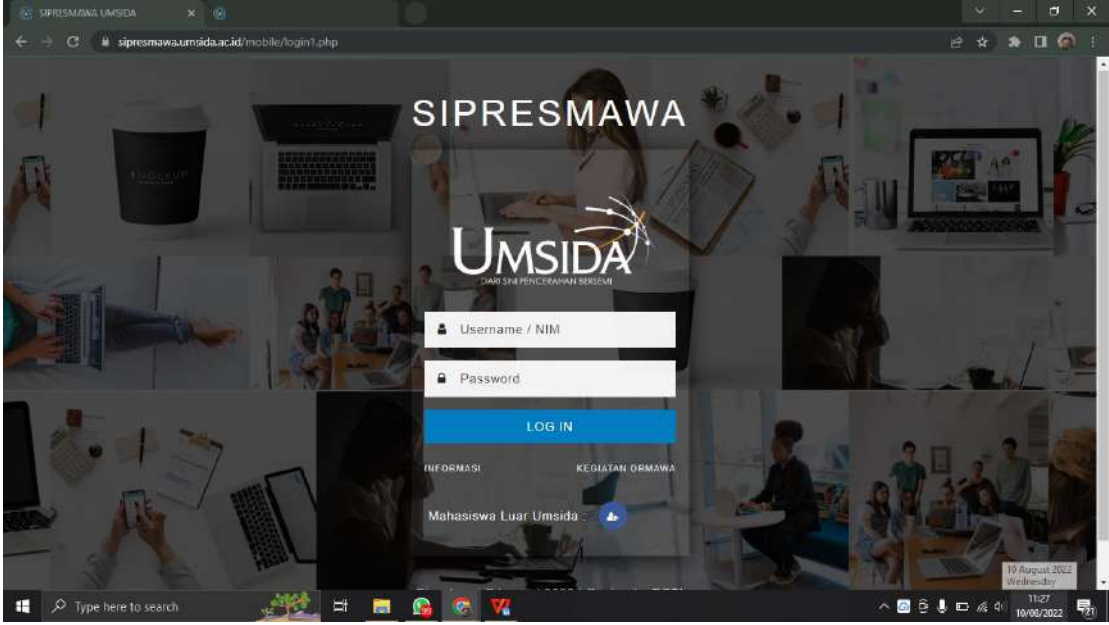

mahasiswa akan diarahkan ke website sipresmawa, dan melakukan login akun. Sipresmawa sendiri digunakan untuk mendapatkan point sebagai syarat skripsi dan kelulusan.

#### 19. Menu Pengaturan

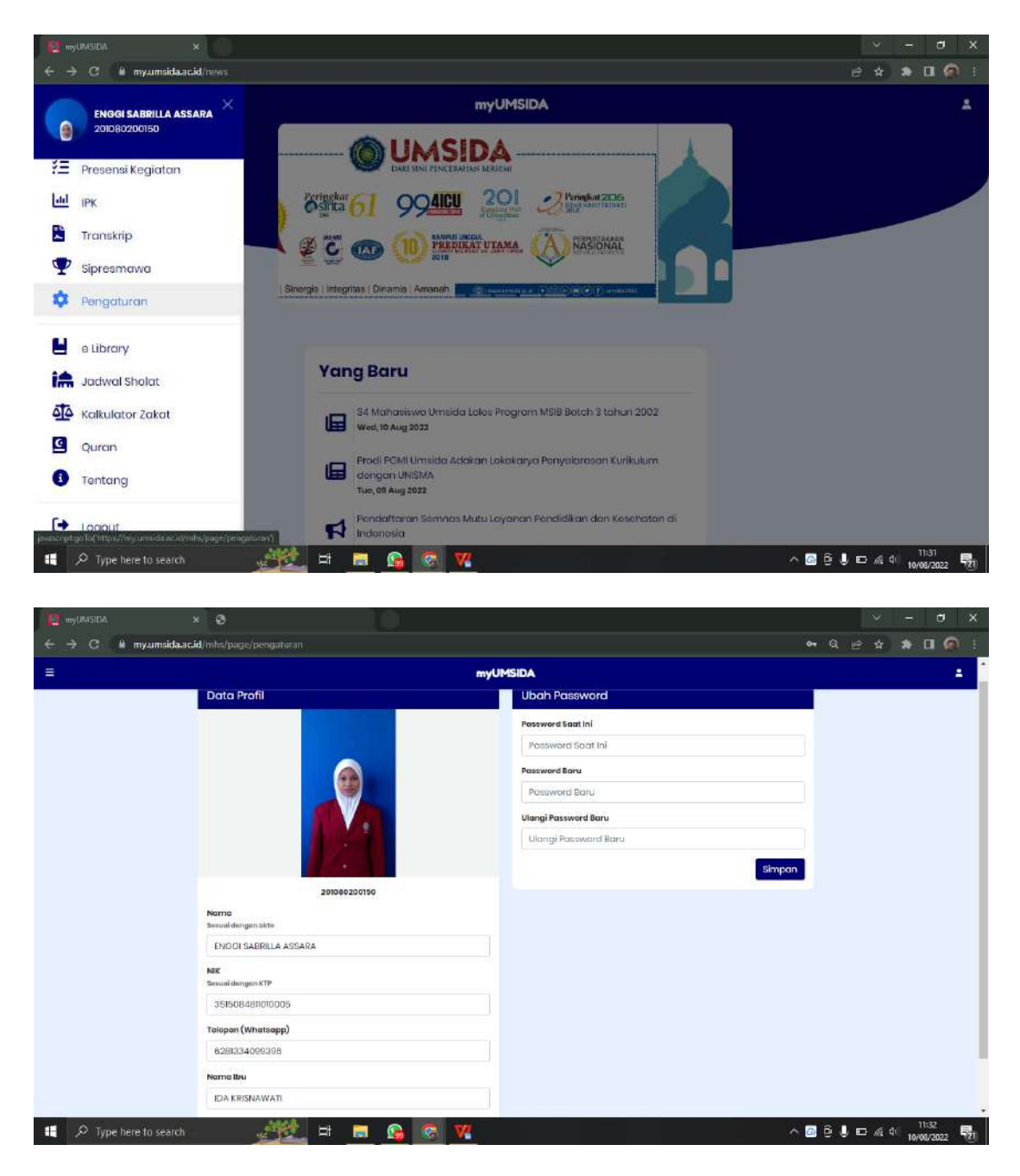

Di menu **Pengaturan** sendiri berfungsi untuk mengatur semua data diri mahasiswa seperti, nama, NIK, telephone, nama ibu, dan dapat juga merubah password akun MyUmsida.

## 20. Menu e-Library

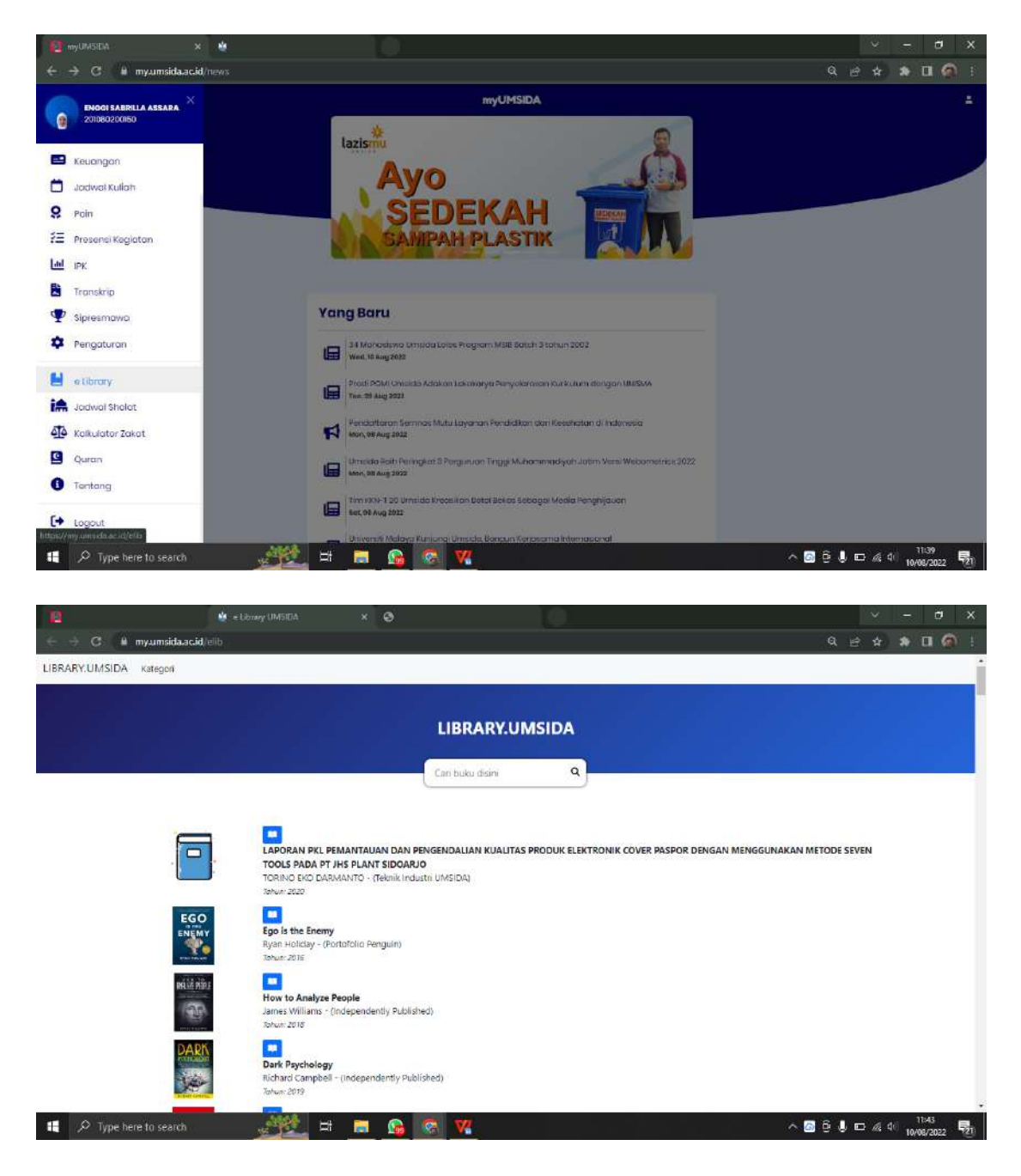

Di menu ini terdapat berbagai macam e-book yang dapat memudahkan mahasiswa untuk mencari untuk referensi dari mata kuliah.

#### 21. Menu Jadwal Sholat

| 😰 myUMSEM 🛛 🗙 📴                                                                                                    |                                                                                                    |                                                    |                         |
|----------------------------------------------------------------------------------------------------|----------------------------------------------------------------------------------------------------|----------------------------------------------------|-------------------------|
| ← → C 🔒 myumsida.ac.id/news                                                                                                    |                                                                                                    |                                                    | Q 🖻 🛠 🕭 🖬 🏟 i           |
| Evoci SABRILA ASSARA ×<br>20106020050                                                                                                    | lazismu                                                                                                    | myUMSIDA                                           | -                       |
| Jadwal Kuliah                                                                                                    | Ayo                                                                                                    | الن فس                                             |                         |
| 9 Poin                                                                                                    | SEDE                                                                                                    | CAH IIII                                           |                         |
| Z Presensi Kegiatan                                                                                                    | SAMPAH PL                                                                                                    | ASTIK                                              |                         |
| Lal IPK                                                                                                    |                                                                                                    |                                                    |                         |
| Transkrip                                                                                                    |                                                                                                    |                                                    |                         |
| 🖤 Sipresmawa                                                                                                    | Yang Baru                                                                                                    |                                                    |                         |
| 🍄 Pengaturan                                                                                                    | 34 Mahasiswa Umuda Joice Program<br>Week 10 Aug 2022                                                                                                    | m MSB Betch 3 tanun 2002                           |                         |
| e Librory                                                                                                    | Prodi PGMI Umulda Adoscer Lokotory                                                                                                    | ra Ponyulonaan Karkulum dungan UNRMA               |                         |
| Jodwal Shalat     Kakulator Zakat                                                                                                    | Pendartaran Sammas Muta Layanan<br>Maru da Jag 2022                                                                                                    | Pendidikan dan Kesehatan di Indonesia              |                         |
| Quran                                                                                                    | Umrida Raih Porngkot 3 Pargunuan 1                                                                                                    | Tingg Mutaminodiyofi Jolien Versi Webometrics 2022 |                         |
| 1 Tantang                                                                                                    | Mer, 06 Aug 3032                                                                                                    |                                                    |                         |
| C+ Logout                                                                                                    | Tim KUY-1 20 Umside krodskon Bote<br>kaj, of Aug 2023                                                                                                    | i Bekot Sebagai Media Ponghyauon                   |                         |
| O Tune here to search                                                                                                    | All the Contract of Contract of Contract o | Fangun Kanasama Internasional                      |                         |
|                                                                                                    |                                                                                                    |                                                    | 10/08/2022 1 <u>2</u> 1 |
| 144                                                                                                    |                                                                                                    |                                                    |                         |
|                                                                                                    | 2015 Zardard Analat                                                                                                    |                                                    |                         |
|                                                                                                    | nugaawacoona.                                                                                                    |                                                    |                         |
| 0                                                                                                    |                                                                                                    | YUMBEA                                             | -                       |
| <b>A</b>                                                                                                    | Jadv                                                                                                    | val Sholat                                         |                         |
| <b>▲</b>                                                                                                    |                                                                                                    |                                                    |                         |
| •                                                                                                    | Sidoarjo                                                                                                    | 8                                                  |                         |
| Ċ,                                                                                                    |                                                                                                    |                                                    |                         |
| <u>8</u>                                                                                                    | Agustus - 2022                                                                                                    |                                                    |                         |
| 15                                                                                                    | Tanggal - 01                                                                                                    | 1212                                               |                         |
| Lee Contraction of the second second | Shubun                                                                                                    | 04/3<br>04:23                                      |                         |
| 8                                                                                                    | Terbit<br>Chuho                                                                                                    | 95:40<br>96:04                                     |                         |
| <b>•</b>                                                                                                    | Dzahur<br>Ashr                                                                                                    | n:38<br>14:59                                      |                         |
| ۵                                                                                                    | Maghrib<br>Itiya                                                                                                    | 17:31<br>18:44                                     |                         |
|                                                                                                    | Tanggal - 02                                                                                                    | 2412                                               |                         |
| -                                                                                                    | mayun<br>Shubun<br>Tuchit                                                                                                    | 04:23                                              |                         |
|                                                                                                    | Dhuha                                                                                                    | 06:04                                              |                         |
| 00                                                                                                    | Ashr                                                                                                    | 11:38<br>14:59                                     |                         |
| 9                                                                                                    | Nagaria<br>Reya                                                                                                    | 17:31<br>18:44                                     |                         |
| 0                                                                                                    | <b>Tanggal - 03</b><br>Imayok                                                                                                    | 04:13                                              |                         |
| 👖 🔎 Type here to search                                                                                                    | - <u>282</u> = <u>s</u> 🙆 🕱 💘                                                                                                    |                                                    | ^ 🗿 🖗 🌡 📼 🐗 40 🔢 1147 👼 |

Di menu ini terdapat jadwal sholat selama 1 bulan. Dan memudahkan mahasiswa untuk mengetahui jadwal sholat di berbagai tempat, karena di menu ini mahasiswa bisa memilih tempat atau daerah mana dia berada saat itu.

### 22. Menu Kalkulator Zakat

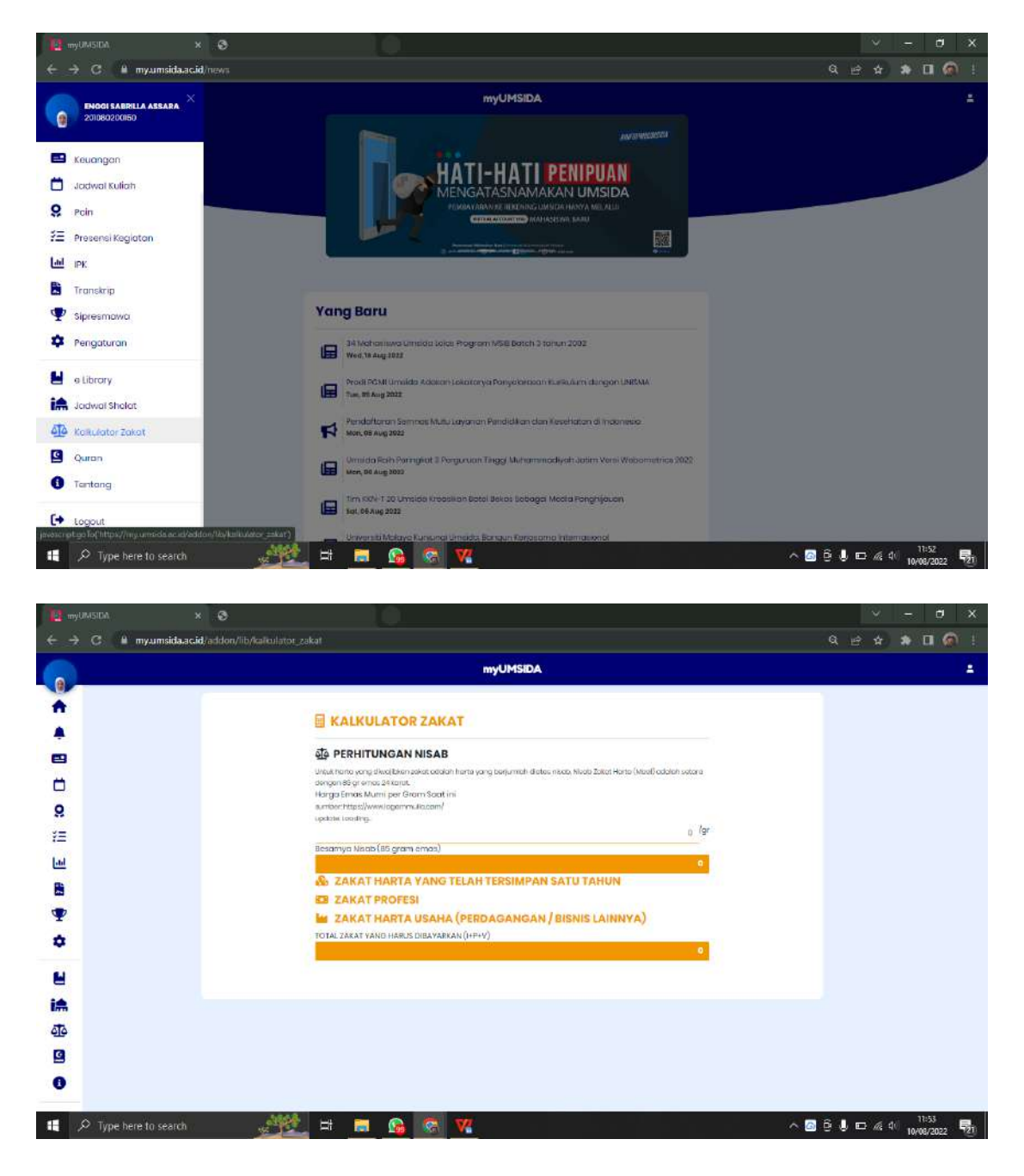

Di kalkulator zakat, mahasiswa bisa menghitung berapa zakat yang akan mereka bayar.

| 🕂 🖸 🔒 myumsida.a | .id/addon/lib/kalkulator_zakat                                                                                                    | a | e \$ | • | 1 |
|------------------|----------------------------------------------------------------------------------------------------|---|------|---|---|
|                  | myUMSIDA                                                                                                    |   |      |   |   |
|                  | KALKULATOR ZAKAT                                                                                                    |   |      |   |   |
|                  | D PERHITUNGAN NISAB                                                                                                    |   |      |   |   |
|                  | tarak tarapang dikapitan anan akada rama pang berpamat dana taun taun taun taun (kua) adalar kenanakan nga mili<br>taran<br>Haran tarak tarak tarak tarak tarak                                                                |   |      |   |   |
|                  | curricus https://www.upgarrenaliusco.m/<br>updfmir.izaeting.                                                                                                    |   |      |   |   |
|                  | 0 /0*                                                                                                    |   |      |   |   |
|                  | Beitamyo Mabi (BS gram error)                                                                                                    |   |      |   |   |
|                  | 🐁 ZAKAT HARTA YANG TELAH TERSIMPAN SATU TAHUN                                                                                                    |   |      |   |   |
|                  | Zakat tea tabu 200 daga ke sa watan barba yang awala di ekabasan bia tean menengan batan rekena terbertu (rekah) dagan kara cendra<br>(basa) watan satu bata atau atau<br>A. Utang fanci, (basan gang Dagana ba atau wajamanya |   |      |   |   |
|                  | 9                                                                                                    |   |      |   |   |
|                  | e variam otas sarat-suna termeliga leminya                                                                                                    |   |      |   |   |
|                  | C. Roci Tecnin (tipor termanus ruman tinggal yong dipakai sekerang)                                                                                                    |   |      |   |   |
|                  | D. Ennos Parali. Parmata atou sejantanya                                                                                                    |   |      |   |   |
|                  | E Mobil (lebih dari keperluan pakerjaan enggato kaluango)                                                                                                    |   |      |   |   |
|                  | D Louis de Martin Kommune (Kalder Arten)                                                                                                    |   |      |   |   |
|                  | r, aan an mara amponen (in an an ar a).                                                                                                    |   |      |   |   |
|                  | <ol> <li>Hutcorg Philodid yg jotun tempro dokom tohun ini</li> <li>D</li> </ol>                                                                                                    |   |      |   |   |
|                  | H. Harrisa kireşbarkar konsa zakati(f=0, jika i yoluala)                                                                                                    |   |      |   |   |
|                  | LUMINI ZAKAT ATAD BHRANANYANG WAJE DOAYARKANPER TAHUN(200 KH)                                                                                                    |   |      |   |   |
|                  | P ZAKAT PROFESI                                                                                                    |   |      |   |   |
|                  | W ZAKAT HARTA USAHA (PERDAGANGAN / BISNIS LAINNYA)                                                                                                    |   |      |   |   |

Perhitungan zakat harta yang telah tersimpan selama satu tahun.

| 12 my           | umsida x 😔                                                                                                    | ✓ – σ ×                               |
|-----------------|----------------------------------------------------------------------------------------------------|---------------------------------------|
| ← →             | C 🔒 myumsidaacid/addon/lib/kalkulator_zakat                                                                                                    | ्र 🖻 🖈 🔹 🖬 🍘 ।                        |
|                 | myUMSIDA                                                                                                    | · · · · · · · · · · · · · · · · · · · |
| 1               | KAIKULATOR ZAKAT      ØPERHTUNGAN NISAB                                                                                                    |                                       |
|                 | kard,<br>Harg Brink Muni (pr. Gram Kozi H)<br>sunter trapical demokaja anavitas ni<br>uotati tooligi.                                                                                                    |                                       |
| 8<br>73<br>14   | Excernol/black (05 gram wran)                                                                                                    |                                       |
| 8<br>9          | ALXAT PROPES      Zider prog distanciants of programmedial biodi product laboration menupoli data. Patiest reventar mitotryptyruppinel region examination and a mitotry during the dariest with dariest reventaria.      Zivendoputor (deep or fusion |                                       |
| *               | E Bankalyenettypeter bank ann veterna anazzun .                                                                                                    |                                       |
| iA.             | M. Rato-etta pengelkoran nulh per bulen (kabulunan sever untuk bertarian heli p2.                                                                                                    |                                       |
| <u>م</u> ه<br>۲ | C. Penghodian Kana galat (j. n. 76 n. milan) (j. n. 16)                                                                                                    |                                       |
| 0               | P. JIMAN ZAKAT INICESI YANG WAJII DIANAMAN NG TANAN (251 KO)                                                                                                    |                                       |
| (+              | ZAKAT HARTA USAHA (PERDAGANGAN / BISNIS LAINNYA)  TOTA ZAKI YANG HARAF DERVAINA (HYV)                                                                                                    |                                       |
|                 | 🔎 Type here to search 🛛 🔬 🛤 🥵 🧖 💘                                                                                                    | ^ 🗿 Ĝ 🌡 🖽 🕼 40 📅 11:54                |

Perhitungan zakat profesi.

| myUMSIDA                                                                                                    |  |  |  |
|----------------------------------------------------------------------------------------------------|--|--|--|
| E KALKULATOR ZAKAT                                                                                                    |  |  |  |
| ⊕ PERHITUNGAN NISAB                                                                                                    |  |  |  |
| Unital history ang disapitian asing adamin'nana pangkanjaran dialar mutit. Kata Zaka Kamu(Man) adalar azamatingan 10 gramas 24<br>Kata                                                                                                    |  |  |  |
| Hargia Emos Mumi per Gram Gast Mi<br>suntat hapa/Newskigammilasamj                                                                                                    |  |  |  |
| acobas concileg.<br>O farr                                                                                                    |  |  |  |
| Belomyo Nisob (85 gram emos)                                                                                                    |  |  |  |
| 🛞 ZAKAT HAETA YANG TELAH TERSIMPAN SATU TAHUN                                                                                                    |  |  |  |
| ZAKAT PROFESI                                                                                                    |  |  |  |
| 🔤 ZAKAT HARTA USAHA (PERDADANGAN / BISNIS LAINNYA)                                                                                                    |  |  |  |
| tali sozranje por muji pravaja u povorkane (2019) tapoviška na sanjanja)<br>O. Nici Makyana Penantrane (kerrosak seng karni simparan iš kark, nezi estate, stat prastalni investori barang peš<br>d)                                                                                                    |  |  |  |
| 0 Uterana sun estheren lan it ranna.                                                                                                    |  |  |  |
| n dowy particular company to report                                                                                                    |  |  |  |
| S. Kurupusee Kapemilium (stoken persen)<br>10 <sup>- K</sup>                                                                                                    |  |  |  |
| T, Juminh Bersh Harto Usono (Mx (U-R))                                                                                                    |  |  |  |
| CL Harrier unders Aleries statut (1, Mail + missis)                                                                                                    |  |  |  |
| V. JUM AH ZAKAT ATAS HARTA USHA WING WAJE DISAVARKAN PER TAHAN (3 EC.) UJ                                                                                                    |  |  |  |
|                                                                                                    |  |  |  |
| I DIAL ZAKIT TAKU TAKU DIALA DIALA DIALA TAYA LATA DIALA DIALA DIA |  |  |  |

Perhitungan zakat harta usaha (perdagangan atau bisnis lainnya).

# 23. Menu Quran

| ← → Ø ■ myumsida.ac.id/news                                  |                                                                                                    | 9 @ # # 🛛 🕥 i            |
|--------------------------------------------------------------|----------------------------------------------------------------------------------------------------|--------------------------|
|                                                              | myUMSIDA                                                                                                    |                          |
| 1009020080                                                   | O UMSIDA                                                                                                    |                          |
| A Notifikosi                                                 | Primetra CI COMPUT 201 - 270 taka200                                                                                                    |                          |
| E Keuangan                                                   |                                                                                                    |                          |
| Jadwal Kuliah                                                | The state of the state of the s |                          |
| <b>Q</b> Poin                                                | Uswan Mandri Soyga Hennitak Disama (Amarah 🛄 🖉 ananan 2013) 2000 menut                                                                                                    |                          |
| 🐔 Presensi Kegicitan                                         |                                                                                                    |                          |
| Lad me                                                       |                                                                                                    |                          |
| Transkrip                                                    | Yang Baru                                                                                                    |                          |
| P Spresmawa                                                  | 34 Mohamitawa Lama ida Lakas Program Adal Matah 3 tahun 2002                                                                                                    |                          |
| Pangaturan                                                   | Prod. FDM Unselds Applications Period Application Rocklason Rengin DRIMA                                                                                                    |                          |
| A alibrary                                                   | 1 m. 08 Aug 2022.                                                                                                    |                          |
| A Jadwol Sholat                                              | Ponosittarian Saminas Mutu Loyabari Rendstikan aan vasenatan di Judonesia                                                                                                    |                          |
| Kakulator Zaket                                              | Umside Rah Ferngkat Il Pergunuan Tinggi Muhammadiyah Jotan Varsi Webamentes 2022                                                                                                    |                          |
| Quran                                                        |                                                                                                    |                          |
| 3 Tentang                                                    | 100 Start, 50 Aug 2022                                                                                                    |                          |
| C+ Logout                                                    | Universitä kolovija Kurgengi Uniskas, Bangun Kurgasama international<br>Pa so Augusts                                                                                                    |                          |
| evence of go to ("Ittps://ny.uminda.ac.et/adition/Unitpumn") |                                                                                                    | ^ © Ê J ⊑ & 40 11:58 🕎 1 |

| 12 m<br>(+ -+     | yumsida x             |            |                                                              |          | Q       | ~<br>12 12 |             | -<br>• с | 7<br>10    | ×  |
|-------------------|-----------------------|------------|--------------------------------------------------------------|----------|---------|------------|-------------|----------|------------|----|
|                   |                       |            | myUMSIDA                                                     |          |         |            |             |          |            |    |
| +                 |                       |            | Al-Qur'an                                                    |          |         |            |             |          |            |    |
|                   |                       |            |                                                              |          |         |            |             |          |            |    |
|                   |                       | أ          | Al Fatihah<br>(Persivieren)<br>Mokah 17 Ayat                 | الفاتحة  |         |            |             |          |            |    |
| 8<br>13           |                       | ᠿ          | Al Bagarah<br>(say patha)<br>Madinah (286 Ayat               | البقرة   |         |            |             |          |            |    |
| <u>اسا</u><br>ه   |                       | $\bigcirc$ | Ali Interan<br>(selarga vesar)<br>Madinah (200 /wat          | آل معران |         |            |             |          |            |    |
| •                 |                       | ً          | An Nisee<br>(Nania)<br>Modinah 105 Ayat                      | النساء   |         |            |             |          |            |    |
| •                 |                       | ⓒ          | Al Maldah<br>(Hitingen)<br>Madinah (120. Ayat                | الماددة  |         |            |             |          |            |    |
| iA                |                       |            | Al Aniann<br>(Afladang Remail)<br>Molain (165 Ayat           | الأضام   |         |            |             |          |            |    |
| ۵ <u>ت</u> ه<br>۲ | -                     | $\bigcirc$ | Al A'raf<br>(Termon Terbinapi)<br>Misch'i (205 Ayot          | الأعراف  |         |            |             |          |            |    |
| 0                 |                       | ۞          | At Antiaal<br>(Hardinamergaa an Mercang)<br>Madinah (75 Ayat | الأنفال  |         |            |             |          |            |    |
| (+                |                       | 5à         | AtTouboh                                                     |          |         |            |             |          |            |    |
| 4                 | 🔎 Type here to search | ⊟ŧ         | 💼 😘 😨 💘                                                      |          | ^ 🙆 ê J |            | <b>4</b> () | 12/      | )1<br>2022 | 21 |

Di menu ini mahasiswa bisa membaca Al-quran dan terjemahan dimana saja.

# 24. Menu Tentang

| ← → C 🛛 🖬 myaimsida.ac.id/news |                                                                                                    | 역 날 🛊 🖬 🚳 ! |
|--------------------------------|----------------------------------------------------------------------------------------------------|-------------|
|                                | myUMSIDA                                                                                                    |             |
| Notifikasi                     |                                                                                                    |             |
| Keuangan     Jadwal Kuliah     | Alle alle falle falle falle falle falle                                                                                                    |             |
| Poin     Fresensi Kegiotan     |                                                                                                    |             |
| Lad up:                        | Yong Baru                                                                                                    |             |
| Transkip<br>Sipresmawa         | Site Medinalitieses Lunis das Laboras Programs weblik Bascon, Dicalhum (2005).     View, en verag bette:                                                                                                    |             |
| Pangaturan                     | Possil Provid Consider Architecto Local angle Pangabarda con Human dang an Lakawa     Tao de Aug 2012                                                                                                    |             |
| o Library     Jadwal Sholat    | Personantarian Samman Sutu Juyanan Pendalkan dari Kesehatan di Indonesia<br>Indonesia                                                                                                    |             |
| G Kalkulatar Zakat.            | Ummate and Herregiest 3 Pergenican Tinggi Multiammategian Jatim Veril Webanietics 2022<br>Men, 01 Aug 2020                                                                                                    |             |
| Tentang                        | In A constraint of the constraint of the constraint of constraint of constraint of constraint of the constraint of the constraint of |             |
| Logout                         |                                                                                                    |             |

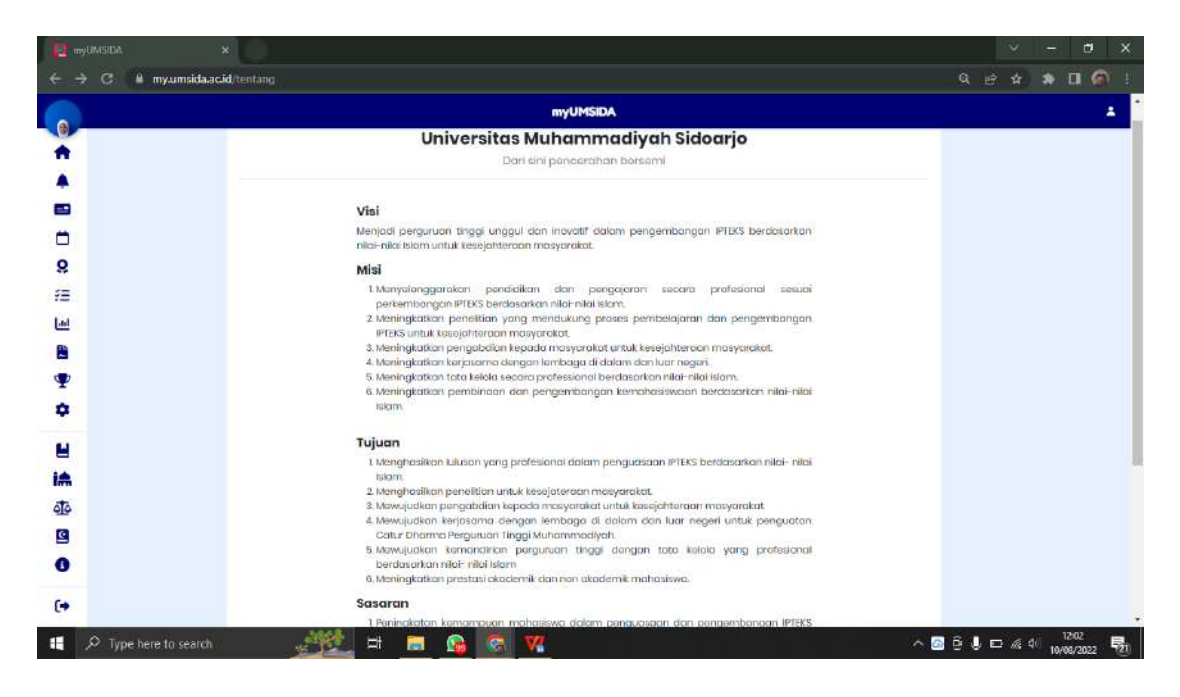

Di menu **Tentang** mahasiwa bisa melihat Visi, Misi dan Sasaran Universitas Muhammadiyah Sidoarjo.

#### 25. Logout

| 12 myUMSIDA ×                                      |                                                                                                    | ✓ - ₫ ×              |
|----------------------------------------------------|----------------------------------------------------------------------------------------------------|----------------------|
| G H myumsida.ac.id/news                            |                                                                                                    | 역 순 순 🛊 🖬 🚳 !        |
|                                                    | myUMSIDA                                                                                                  |                      |
| Kedfikasi     Kedinagan     Jadwal Kulian     Sein |                                                                                                    |                      |
| デヨー Presensi Kegioton                              |                                                                                                    |                      |
| Transkrip                                          | Yang Baru                                                                                                 |                      |
| 🏆 Sipresmawa                                       | 34 tabihani saka amisi da Lakon Program sa 68 Batoni 3 tahun 2002<br>West Kowag 2002                      |                      |
| Pangaturan                                         | Pical Point Consider Advisor Level Const Recyclic even Karlaukon dergen Latitud.                          |                      |
| e Ubrary                                           | Panantaron Sermas Nutu Loganon Ferdidikan dan Kosehatan di Indonesia                                      |                      |
| Kalkulator Zakat                                   | Unter die Rein Normgent 3 Pergunaan Tinggi Uuhernmedigen Setim Verei Webernethes 2022<br>Man, 18 Aug 1972 |                      |
| Quran<br>Tentang                                   | Then Keller 120 United an integration Social Sandar Sacrages Needra Pengingsuan                           |                      |
| C+ Logaut                                          | Université Maluro Aurguing Unixedo Bangun Karposanno Internetisonal<br>Pri 194 Augusta                    |                      |
| 🚦 🔎 Type here to search                            | .*** = = 🔒 😪 💘                                                                                            | ∧ 🙆 ĝ 🌡 🗖 /€ 40 1204 |

| 😫 myDASIDA 🗙                      |                                 |   | 225       |     | Υ.   | -      | đ          | x          |
|-----------------------------------|---------------------------------|---|-----------|-----|------|--------|------------|------------|
| ← → C 📲 myumsida.ac.id/home/legin |                                 |   | <u>07</u> | Q E | ? \$ | *      | <b>0</b> @ | 1          |
|                                   |                                 |   |           |     |      |        |            |            |
|                                   |                                 |   |           |     |      |        |            |            |
|                                   |                                 |   |           |     |      |        |            |            |
|                                   |                                 |   |           |     |      |        |            |            |
|                                   | Lhurs                           |   |           |     |      |        |            |            |
|                                   | UMSIDA<br>Demonstrative control |   |           |     |      |        |            |            |
|                                   |                                 |   |           |     |      |        |            |            |
|                                   |                                 |   |           |     |      |        |            |            |
|                                   |                                 |   |           |     |      |        |            |            |
|                                   | Postword                        | ö |           |     |      |        |            |            |
|                                   |                                 |   |           |     |      |        |            |            |
|                                   | LOON                            |   |           |     |      |        |            |            |
|                                   |                                 |   |           |     |      |        |            |            |
|                                   |                                 |   |           |     |      |        |            |            |
|                                   |                                 |   |           |     |      |        |            |            |
|                                   |                                 |   |           |     |      |        |            |            |
| 📲 🔎 Type here to search 🛛 🦂 🖽 🗮   | <b>6 8 W</b>                    |   | ~ @       | 64  |      | 10 104 | 2:04       | <b>5</b> . |

Akan kembali ke halaman **Login** kembali.